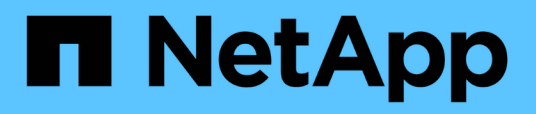

## BlueXP Backup and Recovery for SAP HANA – Cloud-Objekt-Storage als Backup-Ziel

NetApp Solutions SAP

NetApp March 11, 2024

This PDF was generated from https://docs.netapp.com/de-de/netapp-solutions-sap/backup/hana-hycl-backup-overview.html on March 11, 2024. Always check docs.netapp.com for the latest.

# Inhalt

| BlueXP Backup and Recovery for SAP HANA – Cloud-Objekt-Storage als Backup-Ziel | 1    |
|--------------------------------------------------------------------------------|------|
| BlueXP Backup and Recovery for SAP HANA – Cloud-Objekt-Storage als Backup-Ziel | 1    |
| Konfigurieren von BlueXP Backup und Recovery für SAP HANA                      | 3    |
| Wiederherstellung von SAP HANA BlueXP Backup                                   | . 20 |
| Zusätzliche Informationen und Versionsverlauf                                  | . 23 |
|                                                                                |      |

## BlueXP Backup and Recovery for SAP HANA – Cloud-Objekt-Storage als Backup-Ziel

## BlueXP Backup and Recovery for SAP HANA – Cloud-Objekt-Storage als Backup-Ziel

## Überblick

In diesem Dokument wird beschrieben, wie Sie SAP HANA für die Datensicherung mit NetApp BlueXP einrichten und konfigurieren – von lokalen bis hin zu Cloud-basierten Objektspeichern. Sie deckt den Backupund Recovery-Teil der Lösung von BlueXP ab. Diese Lösung ist eine Erweiterung der lokalen SAP HANA Backup-Lösung mit NetApp Snap Center und bietet eine kostengünstige Möglichkeit für die langfristige Archivierung von SAP HANA-Backups in Cloud-basiertem Objekt-Storage. Außerdem bietet sie optionales Tiering von Objekt-Storage in Archiv-Storage wie AWS Glacier/Deep Glacier, Microsoft Azure Blob Archive und GCP Archive Storage.

Die Einrichtung und Konfiguration der lokalen SAP HANA Backup- und Recovery-Lösung wird in beschrieben "TR-4614: SAP HANA Backup und Recovery mit SnapCenter (netapp.com)".

In dieser TR wird nur beschrieben, wie Sie die lokale SnapCenter-basierte SAP HANA Backup- und Recovery-Lösung mit BlueXP Backup und Recovery für SAP HANA erweitern können. Dabei kommen z. B. AWS S3 Objekt-Storage zum Einsatz. Das Setup und die Konfiguration mit Microsoft Azure und GCP-Objekt-Storage statt AWS S3 ist ähnlich, wird in diesem Dokument aber nicht beschrieben.

#### BlueXP Backup- und Recovery-Architektur

BlueXP Backup und Recovery ist eine SaaS-Lösung mit Datensicherungsfunktionen für Applikationen, die auf NetApp On-Premises-Storage in der Cloud ausgeführt werden. SAP HANA wird mithilfe von NetApp Storage effizient, applikationskonsistent und richtlinienbasiert gesichert. Darüber hinaus ermöglicht BlueXP Backupund Recovery-Funktionen zentrale Kontrolle und Übersicht. Gleichzeitig werden Benutzern das Management applikationsspezifischer Backup- und Restore-Vorgänge delegiert.

BlueXP Backup und Recovery läuft in NetApp BlueXP als SaaS und nutzt das Framework und die UI. Das BlueXP Arbeitsumgebungs-Framework wird verwendet, um die Zugangsdaten für NetApp ONTAP auf Basis des lokalen Storage und des NetApp SnapCenter Servers zu konfigurieren und zu managen.

Ein BlueXP Connector muss innerhalb des virtuellen Netzwerks des Kunden implementiert werden. Es ist eine Verbindung zwischen der lokalen Umgebung und der Cloud-Umgebung erforderlich, z. B. eine Site-to-Site-VPN-Verbindung. Die Kommunikation zwischen den NetApp-SaaS-Komponenten und der Kundenumgebung erfolgt ausschließlich über den Konnektor. Der Connector führt die Storage-Vorgänge mithilfe der ONTAP und SnapCenter Management-APIs aus.

Der Datentransfer zwischen dem lokalen Storage und dem Cloud-Bucket ist vollständig gesichert mit AES-256-Bit-Verschlüsselung im Ruhezustand, TLS/HTTPS-Verschlüsselung bei der Übertragung und CMK-Unterstützung (Customer Managed Key).

Die gesicherten Daten werden in einem unveränderlichen und nicht löschbaren WORM-Zustand gespeichert. Die einzige Möglichkeit, auf die Daten aus dem Objekt-Storage zuzugreifen, besteht darin, sie in NetApp ONTAP-basiertem Storage wiederherzustellen, einschließlich NetApp CVO.

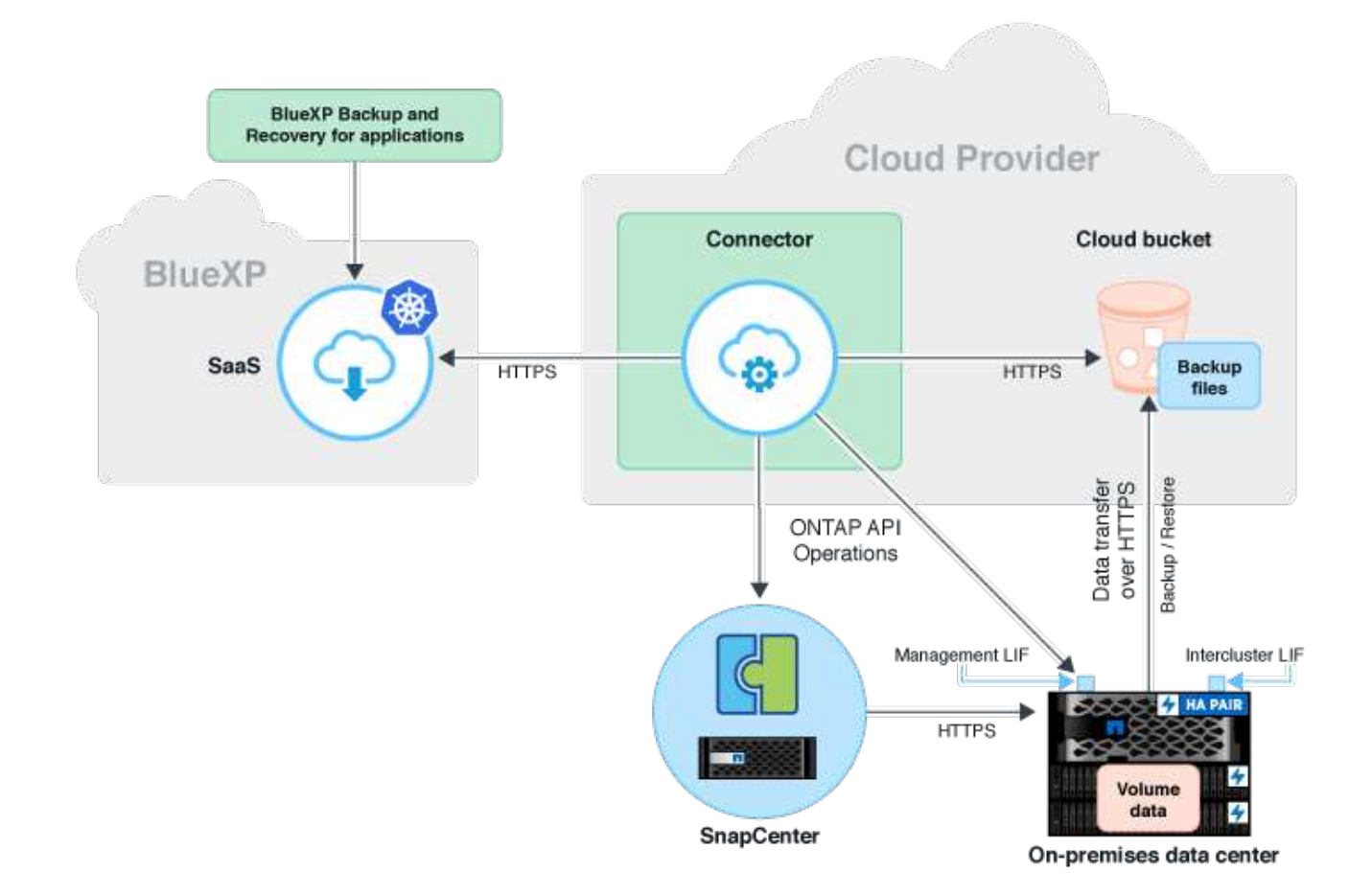

#### Überblick über die Installations- und Konfigurationsschritte

Die erforderlichen Installations- und Konfigurationsschritte lassen sich in drei Bereiche aufteilen. Voraussetzung ist, dass die SAP HANA-Backup-Konfiguration im NetApp Snap Center konfiguriert ist. Für die Einrichtung von Snap Center für SAP HANA in erster Linie auf "SnapCenter-Konfiguration (netapp.com)".

1. Installation und Konfiguration von NetApp BlueXP Komponenten

Muss einmal während der ersten Einrichtung der Datensicherungslösung durchgeführt werden.

2. Vorbereitungsschritte bei NetApp SnapCenter.

Muss für jede SAP HANA-Datenbank durchgeführt werden, die geschützt werden sollte.

3. Konfigurationsschritte bei BlueXP Backup und Recovery.

Muss für jede SAP HANA-Datenbank durchgeführt werden, die geschützt werden sollte.

#### Installation und Konfiguration von NetApp BlueXP Hybrid-Applikations-Backup

Die Installation und Konfiguration der NetApp BlueXP Komponenten finden Sie in "Sichern Sie Ihre On-Premises-Applikationsdaten in der NetApp Dokumentation".

1. Melden Sie sich bei BlueXP an und richten Sie ein NetApp Konto ein unter https://bluexp.netapp.com/.

- 2. Implementieren Sie den BlueXP Connector in Ihrer Umgebung. Beschreibung ist verfügbar unter "Weitere Informationen zu Steckverbindern finden Sie in der NetApp-Dokumentation".
- Cloud-Backup-Lizenz bei BlueXP hinzufügen/kaufen: https://docs.netapp.com/us-en/cloud-managerbackup-restore/task-licensing-cloud-backup.html.
- 4. Schaffen Sie eine Arbeitsumgebung für Ihre On-Premises-Umgebung in NetApp und Ihr Cloud-Ziel in BlueXP durch Hinzufügen Ihres lokalen Storage.
- 5. Erstellen einer neuen Objektspeicher-Beziehung für den On-Premises-Storage in einen AWS S3 Bucket
- 6. SAP HANA-Systemressource bei SnapCenter konfigurieren
- 7. Fügen Sie Snap Center zu Ihrer Arbeitsumgebung hinzu.
- 8. Erstellen Sie eine Richtlinie für Ihre Umgebung.
- 9. Sicherung Ihres SAP HANA-Systems

## Konfigurieren von BlueXP Backup und Recovery für SAP HANA

#### Arbeitsumgebung für BlueXP erstellen

Fügen Sie das lokale Storage-System zu Ihrer Arbeitsumgebung hinzu.

- 1. Wählen Sie im linken Menü Storage  $\rightarrow$  Canvas  $\rightarrow$  My Working Umgebung.
- 2. Drücken Sie + Arbeitsumgebung Hinzufügen.

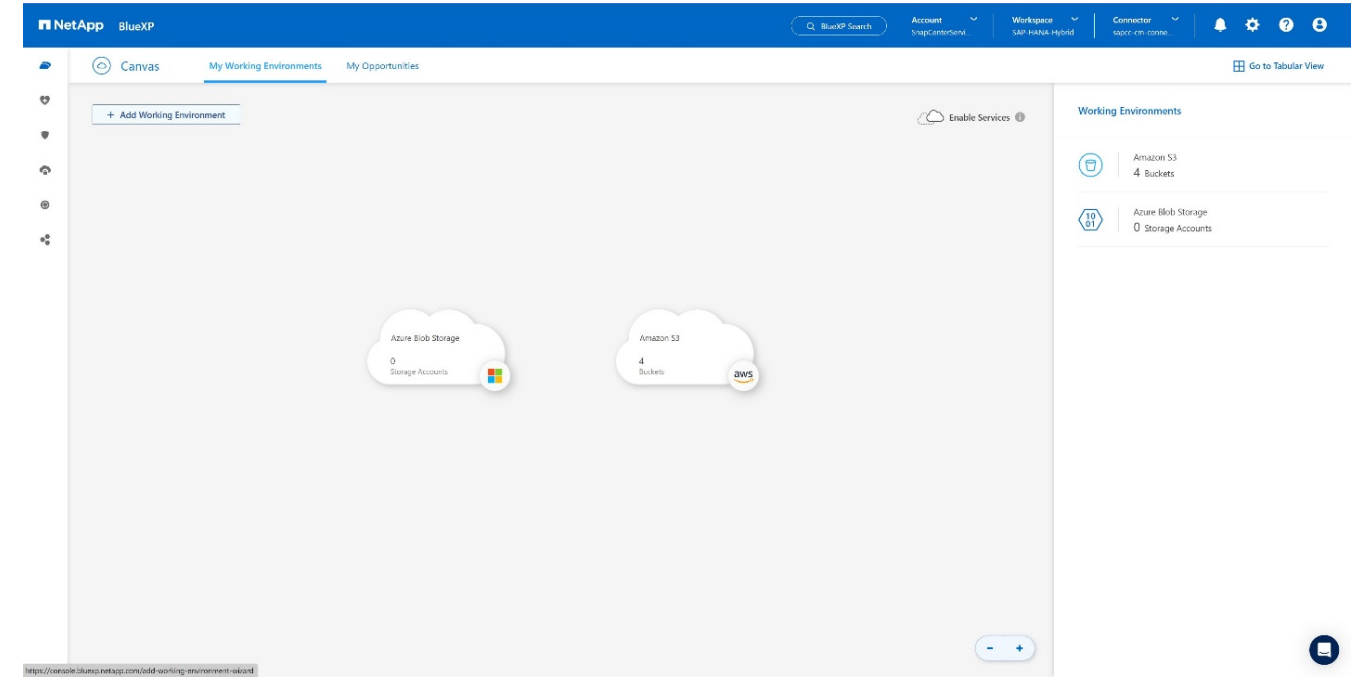

3. Wählen Sie On-Premises.

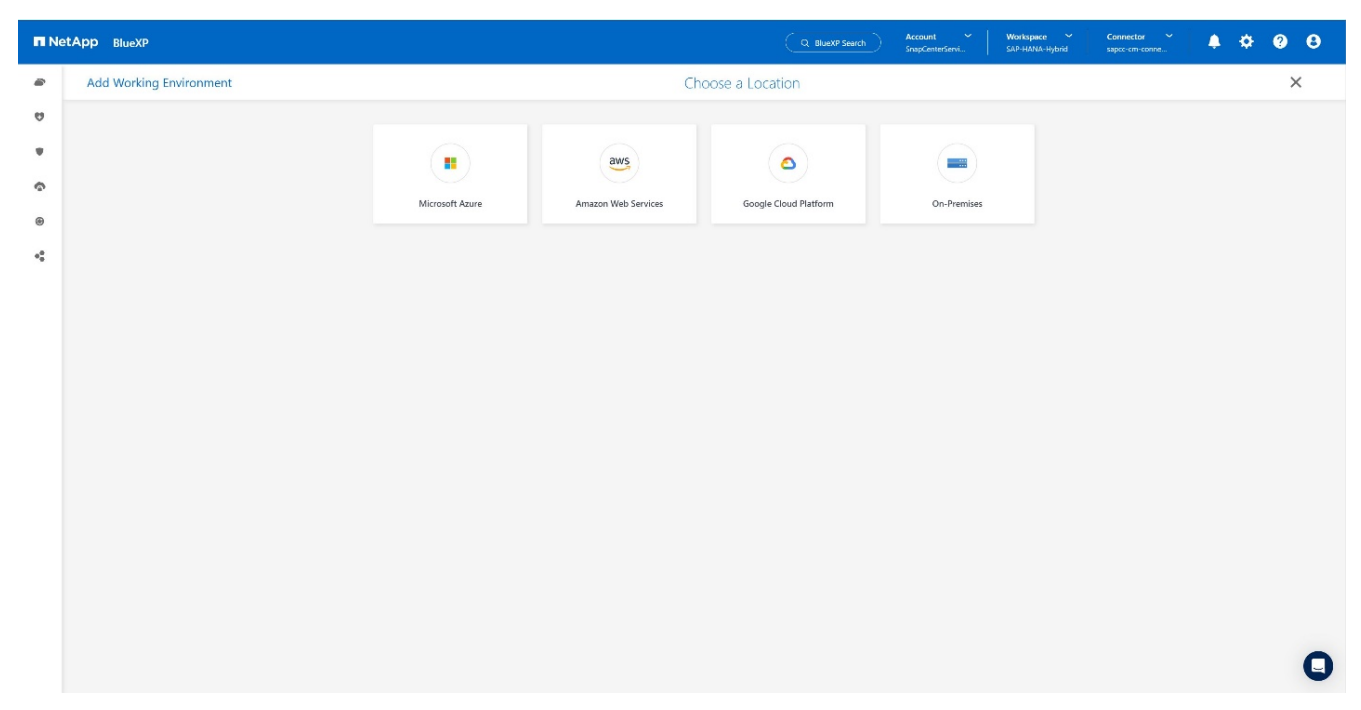

4. Wählen Sie Entdecken Sie die On-Premises-ONTAP.

| III Ne   | etApp BlueXP            |                       |                 |                     |                       | BlueXP Search | Account ~<br>SnapCenterServi | Workspace ~<br>SAP-HANA-Hybrid | Connector ~<br>sapcc-cm-conne | ۰. | <b>9 B</b> |
|----------|-------------------------|-----------------------|-----------------|---------------------|-----------------------|---------------|------------------------------|--------------------------------|-------------------------------|----|------------|
|          | Add Working Environment |                       |                 | Ch                  | oose a Location       |               |                              |                                |                               |    | ×          |
| 9        |                         |                       |                 | aws                 | ٥                     | -             | 0                            |                                |                               |    |            |
|          |                         |                       | Microsoft Azure | Amazon Web Services | Google Cloud Platform | On-Premises   |                              |                                |                               |    |            |
| ି        |                         |                       |                 | Selec               | : Туре                |               |                              |                                |                               |    |            |
| **<br>** |                         | On-Premises ONTAP     |                 |                     |                       |               | Discover                     | ~                              |                               |    |            |
|          |                         | E-Series              |                 |                     |                       |               | Discover                     |                                |                               |    |            |
|          |                         | StorageGRID           |                 |                     |                       |               | Discover                     | - ~                            |                               |    |            |
|          |                         | VMware vCenter Server |                 |                     |                       |               | Discover                     | - ~                            |                               |    |            |
|          |                         |                       |                 |                     |                       |               |                              |                                |                               |    |            |
|          |                         |                       |                 |                     |                       |               |                              |                                |                               |    |            |
|          |                         |                       |                 |                     |                       |               |                              |                                |                               |    |            |
|          |                         |                       |                 |                     |                       |               |                              |                                |                               |    | 0          |

5. Geben Sie die IP-Adresse des ONTAP-Clusters und das Passwort ein und drücken Sie **Discover**.

| T N | tApp BlueXP      |                  | Q. BlueXP Search                                                                                                    | Account ~<br>SnapCenterServi | Workspace 🗸<br>SAP-HANA-Hybrid | Connector ~<br>sapcc-cm-conne | <b>ب</b> | 0 6 | 9 |
|-----|------------------|------------------|----------------------------------------------------------------------------------------------------|------------------------------|--------------------------------|-------------------------------|----------|-----|---|
| -   | Discover Cluster |                  |                                                                                                    |                              |                                |                               |          | ×   |   |
| 9   |                  |                  |                                                                                                    |                              |                                |                               |          |     |   |
| •   |                  | ONTAP Cluster IP |                                                                                                    |                              |                                |                               |          |     |   |
| ç   |                  | 1                |                                                                                                    |                              |                                |                               |          |     |   |
| ۲   |                  | User Name        |                                                                                                    |                              |                                |                               |          |     |   |
| •   |                  | admin            |                                                                                                    |                              |                                |                               |          |     |   |
|     |                  | Password         | (The second second seco |                              |                                |                               |          |     |   |
|     |                  |                  | 9D                                                                                                    |                              |                                |                               |          |     |   |
|     |                  |                  |                                                                                                    |                              |                                |                               |          |     |   |
|     |                  |                  |                                                                                                    |                              |                                |                               |          |     |   |
|     |                  |                  |                                                                                                    |                              |                                |                               |          |     |   |
|     |                  |                  |                                                                                                    |                              |                                |                               |          |     |   |
|     |                  |                  |                                                                                                    |                              |                                |                               |          |     |   |
|     |                  |                  |                                                                                                    |                              |                                |                               |          |     |   |
|     |                  |                  |                                                                                                    |                              |                                |                               |          |     |   |
|     |                  |                  |                                                                                                    |                              |                                |                               |          |     |   |
|     |                  |                  |                                                                                                    |                              |                                |                               |          |     |   |
|     |                  | Cancel Discove   | e                                                                                                    |                              |                                |                               |          | (   | ) |

#### 6. Der ONTAP Cluster ist jetzt verfügbar.

| III Ne | tApp BlueXP                                               |                                | Account Vorkspace<br>SnapCenterServi SAP-HANA-I | ✓ Connector ✓ ▲ ♦ ♀ ♀ ●                   |
|--------|-----------------------------------------------------------|--------------------------------|-------------------------------------------------|-------------------------------------------|
| -      | Canvas My Working Environments My Opportunities           |                                |                                                 | 🖽 Go to Tabular View                      |
| 9      | + Add Working Environment                                 |                                | C Enable Services                               | Working Environments                      |
| *      |                                                           |                                |                                                 | 1 On-Premises ONTAP                       |
| ¢      |                                                           |                                |                                                 | 40.56 TIB Provisioned Capacity            |
|        |                                                           |                                |                                                 | Arnazon S3     4 Buckets                  |
| *      | antite sepac<br>On Premises CN LAP<br>40.55 ft<br>Copenhy | Anazon 53<br>4<br>Budath Batts |                                                 | Azure Biolo Storage<br>0 Storage Accounts |
|        | Azure Eleb Stonge<br>B<br>borsign Accounts                |                                | -+                                              | 0                                         |

## Erstellen einer Beziehung zwischen dem lokalen Storage-System und einem Objekt-Storage-Bucket

Die Beziehung zwischen dem On-Premises-Storage und dem S3-Bucket wird entweder ein Backup für ein Volume oder ein Backup einer Applikation erstellt. Soll ein vorhandenes Standort-zu-Standort-VPN für die Übertragung der Daten von On-Premises zu S3 verwendet werden, muss ein Volume-Backup zum Erstellen der Beziehung zwischen dem lokalen Storage und dem S3-Bucket verwendet werden, während VPC-Endpunkte verwendet werden müssen.

Bei Erstellung dieser Dokumentation bietet der Applikations-Backup-Workflow keine VPC-Endpunkte für den Zugriff auf S3 Buckets.

Siehe "Gateway-Endpunkte für Amazon S3 – Amazon Virtual Private Cloud" Einrichten von VPC-Endpunkten für S3 innerhalb der VPC

So erstellen Sie ein erstes Volume-Backup:

1. Navigieren Sie über Protection zu Backup und Recovery und wählen Sie Volumes.

| TNetApp BlueXP                                                                                                    | C BluetP Search Account Workspace<br>SnepCenterSer_ SAP-RANA | Hy Connector August August Aug |
|----------------------------------------------------------------------------------------------------|--------------------------------------------------------------|----------------------------------------------------------------------------------------------------|
| Storage     My working environments     My state                                                                                                    |                                                              | 🗄 Go to Tabular View                                                                                                    |
| 🗘 Health , increment                                                                                                    | C Enable Services ()                                         | Working Environments                                                                                                    |
| Protection     Valumes     Backup and recovery                                                                                                    |                                                              | 1 On-Premises ONIAP     42 29 Till Browing Canacity                                                                                                    |
| Restore Disaster recovery                                                                                                    |                                                              | Armazon 53                                                                                                    |
| Replication $\dot{\Omega}^{\prime}$ Virtual Machines                                                                                                    |                                                              | 6 Buckets                                                                                                    |
| Remonstrate protoction to the Kuberneters                                                                                                    |                                                              | (0) Azure Isio storage<br>(0) Storage Accounts                                                                                                    |
| Operation     Operation     Operation |                                                              |                                                                                                    |
| Carrelions                                                                                                    |                                                              |                                                                                                    |
| https://anside.luinea.metaga.com/becksp-neton/volumes                                                                                                    | - +                                                          |                                                                                                    |

2. Drücken Sie die Taste Backup aktivieren.

| n Ne | etApp BlueXP                    |                                                                                                    | Q         BlueXP Search         Account         Workspace         V           SnipCenterSer_         Workspace1         Workspace2         V         V                                                                                                    | Connector 👔 🥼 🌣 💡 😂 |
|------|---------------------------------|----------------------------------------------------------------------------------------------------|----------------------------------------------------------------------------------------------------|---------------------|
|      | Backup and recovery     Volumes | Restore Applications Virtual Machines Kubernetes Job Mehitoring Reports                                                                                                    |                                                                                                    |                     |
| •    |                                 | Backup & Recovery<br>Fully integrated data protection for ONTAP anywhere<br>Maxim backing and recovery domatically reduces the complexity of backing up ortical<br>anticitated and unstructured data across your ONTAP hybrid doud environments to cost<br>effective object storage. All you need to do is safest the source, the target and the<br>protection policy and you're presented. | ter Strater<br>Sector State State State<br>Sector State State State<br>Sector State State State<br>Sector State State State<br>Sector State State State State<br>Sector State State |                     |
|      |                                 | Activate Backup                                                                                                    | 2,550 www 8,525 19                                                                                                    |                     |
|      |                                 | Simple & intuitive Hybrid Multicloud No backup or cloud expertise required. Simply disk the button above and follow the instructions AVE, Asure, GCP or StorageGRID                                                                                                    | Unmatched Efficiency<br>P to Combines incremental, block-level operation with<br>storage efficiencies to reduce time and cost                                                                                                    |                     |
|      |                                 |                                                                                                    |                                                                                                    |                     |

3. Wählen Sie das gewünschte lokale Speichersystem aus und klicken Sie auf **Backup aktivieren**.

| n Ne | tApp BlueXP                                 |                                                                              |                                                                                                    |                     | Q. BlueXP Search Account SnapCenterSer                                         | Workspace Connector V<br>Workspace-1 sapto-om-conn | 40 C |
|------|---------------------------------------------|------------------------------------------------------------------------------|----------------------------------------------------------------------------------------------------|---------------------|--------------------------------------------------------------------------------|----------------------------------------------------|------|
|      | Backup and recovery     Volumes     Restore | Applications Virtual Machines                                                | Kubernetes Job Monitoring Reports                                                                        |                     |                                                                                |                                                    |      |
| ø    |                                             |                                                                              |                                                                                                    |                     |                                                                                |                                                    |      |
| •    |                                             | Backup & Recover                                                             | rv                                                                                                    |                     |                                                                                |                                                    |      |
| ¢    |                                             | '<br>Fully integrated data pr                                                | rotection for ONTAP anywhere                                                                             |                     | 0                                                                              | đ                                                  |      |
| ۲    |                                             | BlueXP backup and recovery drama:                                            | scally reduces the complexity of backing up critical                                                     | Local Scopebor      | Testar an                                                                      | afication                                          |      |
| 4    |                                             | structured and unstructured data ac<br>effective object storage. All you nee | aross your ONTAP hybrid cloud environments to cost-<br>id to do is select the source, the target and the | Pre                 | notestad volumes distribution<br>Secondaria 3,150                              | 1 marries 3.75 r.e                                 |      |
|      |                                             | protection policy and you're prot                                            | Select Working Environment                                                                               |                     | 1,250                                                                          | ) Yourns 3.25 TB                                   |      |
|      |                                             | Activate Backup                                                              | Select the Working Environment that you want to back up.                                                 |                     | 2,250                                                                          | 1 volumes 5,25 10                                  |      |
|      |                                             |                                                                              | Working Environment                                                                                      | Type 👳   Status     |                                                                                |                                                    |      |
|      |                                             |                                                                              | 🔿 📻 а400-зарсе                                                                                           | OnPrem • On         |                                                                                |                                                    |      |
|      |                                             |                                                                              | 📀 💼 a700s-sapce                                                                                          | OnPrem • On         | 00                                                                             |                                                    |      |
|      |                                             | **                                                                           | Sepcc-c250-01-02                                                                                         | OnPrem • On         |                                                                                |                                                    |      |
|      |                                             | Simple & int<br>No backup or cloud expertise re<br>button above and follow   | _                                                                                                    | Activate Backup Car | ched Efficiency<br>al. block-level operation wit<br>es to reduce time and cost | th .                                               |      |
|      |                                             |                                                                              |                                                                                                    |                     |                                                                                |                                                    |      |
|      |                                             |                                                                              |                                                                                                    |                     |                                                                                |                                                    |      |
|      |                                             |                                                                              |                                                                                                    |                     |                                                                                |                                                    |      |

4. Wählen Sie **Backup**.

| NetApp Blue | хр                                                                          |                                                                                             | Q, Bluck# Search Account<br>SnapCenterSer.                                                    | Yuarkspace      Connector      Workspace-1 sapcr≺m-conn | 🍖 🌣 🥹 🤂 |  |  |  |  |  |  |
|-------------|-----------------------------------------------------------------------------|---------------------------------------------------------------------------------------------|-----------------------------------------------------------------------------------------------|---------------------------------------------------------|---------|--|--|--|--|--|--|
| 2           | Activate backup and recovery                                                | Introduction (2) Select volumes (3) Define backup strategy                                  | (d) Raviers                                                                                   |                                                         | ×       |  |  |  |  |  |  |
| 9           |                                                                             | Define your bac                                                                             | kup strategy                                                                                  |                                                         |         |  |  |  |  |  |  |
| •           | A single control plane for a full backup spectrum, including 3-2-1 and more |                                                                                             |                                                                                               |                                                         |         |  |  |  |  |  |  |
| ¢           |                                                                             |                                                                                             |                                                                                               |                                                         |         |  |  |  |  |  |  |
| ®<br>**     |                                                                             |                                                                                             | 0                                                                                             |                                                         |         |  |  |  |  |  |  |
|             |                                                                             |                                                                                             |                                                                                               |                                                         |         |  |  |  |  |  |  |
|             | Local Snapshot                                                              | Replication                                                                                 | Backup                                                                                        |                                                         |         |  |  |  |  |  |  |
|             | Create a read-only image of the volume on the local storage system.         | Unate a secondary copy or the volume on a remote storage system<br>for additional security. | Liteate a third copy of the volume in object storage for protection and<br>archival purposes. |                                                         |         |  |  |  |  |  |  |
|             |                                                                             |                                                                                             |                                                                                               |                                                         |         |  |  |  |  |  |  |
|             |                                                                             |                                                                                             |                                                                                               |                                                         |         |  |  |  |  |  |  |
|             |                                                                             |                                                                                             |                                                                                               |                                                         |         |  |  |  |  |  |  |
|             |                                                                             |                                                                                             |                                                                                               |                                                         |         |  |  |  |  |  |  |
|             |                                                                             |                                                                                             |                                                                                               |                                                         |         |  |  |  |  |  |  |
|             |                                                                             |                                                                                             |                                                                                               |                                                         |         |  |  |  |  |  |  |
|             |                                                                             |                                                                                             |                                                                                               |                                                         |         |  |  |  |  |  |  |
|             |                                                                             |                                                                                             |                                                                                               |                                                         |         |  |  |  |  |  |  |
|             |                                                                             | Next                                                                                        |                                                                                               |                                                         |         |  |  |  |  |  |  |

5. Wählen Sie ein Volume, das auf derselben SVM wie Ihre SAP HANA-Datendateien gespeichert ist, und drücken Sie **Weiter**. In diesem Beispiel wurde das Volume für /hana/shared ausgewählt.

| n Net/ | App BlueXP                 |                                      |                 |                                        |                                        |                                      | Q BlueXP Search SnapCentarSer | Workspace Y Connector Y<br>Workspace-1 sapcr.cm.conn | 40 ¢ 0 0 |  |
|--------|----------------------------|--------------------------------------|-----------------|----------------------------------------|----------------------------------------|--------------------------------------|-------------------------------|------------------------------------------------------|----------|--|
|        | Activate backup a          | and recovery                         | () Introduction | Select volumes                         | 3 Define backup strategy               | (a) Review                           |                               |                                                      | ×        |  |
| 9      |                            |                                      |                 |                                        | Solort 1                               | Volumor                              |                               |                                                      |          |  |
| •      |                            |                                      |                 |                                        | Source Working Envir                   | onment : "a700s-sapcc"               |                               |                                                      |          |  |
| Ŷ      |                            |                                      |                 | <ol> <li>Notice: You can se</li> </ol> | elect FlexVol or FlexGroup volumes - a | mix of volume styles or mix of snapi | lock type is not supported    |                                                      |          |  |
| ۲      | Volumes (8/115)   Filtered | by search   1 selected Reset filters |                 |                                        |                                        |                                      |                               | Q ss1                                                | ×        |  |
| •      | Uolume Nam                 | e 🗘   SVM Name                       | ≂   Volume Type | e 🗢 Volume Style                       |                                        | ▼   Used Capacity                    | Snaplock type                 |                                                      | ~        |  |
|        | SSI repair lo<br>• On      | g backup hana-primary                | RW              | FlexVol                                | C D a                                  | 211.15 MiB                           | Non Snaplock                  | Unix                                                 |          |  |
|        | SSI repair lo<br>• Or      | g.mnt00001 hana-primary              | RW              | FlexVol                                | CDD                                    | 2.16 GiB                             | Non Snaplock                  | Unix                                                 |          |  |
|        | SS1_data_mm Or             | 100001 hana-primary                  | RW              | FlexVol                                | 000                                    | 10.21 Gi8                            | Non Sneplock                  | Unix                                                 |          |  |
|        | SS1_data_mm On             | 100001_dst hana-backup               | DP              | FlexVal                                | COO                                    | 10.13 Gill                           | Non Snaplock                  | Unix                                                 |          |  |
|        | SSI_log_mntl               | hana-primary                         | RW              | FlexVal                                | 000                                    | 4.69 GiB                             | Non Snaplack                  | Unix                                                 |          |  |
|        | SSI_log_back               | up hana primary                      | RW              | FlexVol                                |                                        | 358.46 GIB                           | Non Sneplock                  | Unix                                                 |          |  |
|        | SS1_shared<br>• Cm         | hana-primary                         | RW              | FlexVol                                |                                        | 27.88 Giß                            | Non Sneplock                  | Unix                                                 |          |  |
|        | S\$1_data_mm<br>• On       | 100001_dest hana-backup              | DP              | FlexVol                                |                                        | 6.67 GiB                             | Non Sneplock                  | Unix                                                 |          |  |
|        |                            |                                      |                 |                                        |                                        |                                      |                               |                                                      |          |  |
|        |                            |                                      |                 |                                        |                                        |                                      |                               |                                                      |          |  |
|        |                            |                                      |                 |                                        | Previous                               | Next                                 |                               |                                                      |          |  |

6. Weiter, wenn eine bestehende Richtlinie vorhanden ist.

| Act     | ivate backup and recovery               |                    | O Introduction  | Select volumes                           | Define backup strategy                                                          | (A) Review                                                                         |                          |       |  |
|---------|-----------------------------------------|--------------------|-----------------|------------------------------------------|---------------------------------------------------------------------------------|------------------------------------------------------------------------------------|--------------------------|-------|--|
|         |                                         |                    |                 | <ol> <li>Notice You can s</li> </ol>     | Select<br>Source Working Envi<br>elect FlexVol or FlexGroup volumes             | Volumes<br>ronment : "#700s-sapcc"<br>a mix of volume styles or mix of snaplodc to | yse is not supported     |       |  |
| Volumes | s (8/115)   Filtered by search   1 sele | cted Reset filters |                 |                                          |                                                                                 |                                                                                    |                          | Q set |  |
|         | Volume Name                             | © SVM Name         | ≂   Volume Type | ▼   Volume Style                         |                                                                                 | ▼   Used Capacity                                                                  | \$naplock type           |       |  |
|         | SS1 repair log backup<br>© On           | hana-primary       | RW              | FiexVol                                  |                                                                                 | 211.15 MiB                                                                         | Non Snaplock             | Unix  |  |
|         | SS1_repair_log_mnt00001<br>On           | hana-primary       | RW              | Existing Protect                         | tion Policies                                                                   |                                                                                    | Non Snaplock             | Unix  |  |
|         | SS1_data_mnt00001<br>© On               | hana-primary       | RW              | Some of the volur<br>If you define diffe | mes you selected have existing Snaps<br>rent policies in the Define backup stra | not and replication policies.<br>Hegy page, the current policies will be over      | Non Sneplock             | Unix  |  |
|         | SS1_data_mnt00001_dst                   | hana-backup        | DP              | -                                        |                                                                                 |                                                                                    | Non Snaplock             | Unix  |  |
|         | SS1_log_mnt00001<br>On                  | hana-primary       | RW              |                                          |                                                                                 | Cancel                                                                             | Continue<br>Non Snaplock | Unix  |  |
|         | SS1_log_backup<br>© On                  | hana-primary       | RW              | FlexVal                                  |                                                                                 | 358.46 G 8                                                                         | Non Snaplock             | Unix  |  |
|         | SS1_shared<br>• On                      | hana-primary       | RW              | FiexVol                                  |                                                                                 | 27.88 Gi8                                                                          | Non Snaplock             | Unix  |  |
|         | SS1_data_mnt00001_dest                  | hana-backup        | DP              | FiexVal                                  |                                                                                 | 6.67 GiB                                                                           | Nor Snaplock             | Unix  |  |
|         |                                         |                    |                 |                                          |                                                                                 |                                                                                    |                          |       |  |
|         |                                         |                    |                 |                                          |                                                                                 |                                                                                    |                          |       |  |
|         |                                         |                    |                 |                                          |                                                                                 |                                                                                    |                          |       |  |

7. Aktivieren Sie die Option **Backup** und wählen Sie Ihren gewünschten Backup-Anbieter. In diesem Beispiel AWS.

Lassen Sie die Option für bereits vorhandene Richtlinien aktiviert. Deaktivieren Sie die Optionen, die Sie nicht verwenden möchten.

| n Ne | tApp BlueXP                  |                                                    |                          | Q BluckP Scorch Account SimpCenterSer | Workspace         Connector           Workspace-1         sapct-cm-cons | 🍖 🌣 🛛 🖯 |
|------|------------------------------|----------------------------------------------------|--------------------------|---------------------------------------|-------------------------------------------------------------------------|---------|
|      | Activate backup and recovery | Select volumes Select volumes Define backup strate | gy 🕢 Review              |                                       |                                                                         | ×       |
| 9    |                              |                                                    |                          |                                       |                                                                         |         |
| •    |                              |                                                    |                          |                                       |                                                                         | 1       |
| •    |                              | Local Snapshots                                    | Replication Backu        | P                                     |                                                                         |         |
| -    |                              | Loui forestea                                      |                          |                                       |                                                                         |         |
|      |                              | Local Snapshot policy default   3 Lat              | eb)                      | ~                                     |                                                                         |         |
|      |                              |                                                    |                          |                                       |                                                                         |         |
|      |                              | Backup                                             |                          |                                       |                                                                         |         |
|      |                              | Provider                                           |                          | ~                                     |                                                                         |         |
|      |                              | Select a Provider                                  |                          |                                       |                                                                         |         |
|      |                              | ens 🖌 💼                                            | ۵ .                      |                                       |                                                                         |         |
|      |                              | Amazon Web Services Microsoft Azure                | Google Cloud StorageGRID | ONTAP 53                              |                                                                         |         |
|      |                              | Robus valies                                       |                          |                                       |                                                                         |         |
|      |                              | Defined by Provide                                 | r Selection              | ~                                     |                                                                         |         |
|      |                              | Export Existing Snapshot Defined by Provide        | - Selection              | ~                                     |                                                                         |         |
|      |                              |                                                    |                          |                                       |                                                                         | I       |
|      |                              | Previous                                           | Next                     |                                       |                                                                         |         |

 Erstellen Sie einen neuen Bucket, oder wählen Sie einen vorhandenen Bucket aus. Stellen Sie Ihre AWS-Kontoeinstellungen, den regio, Ihren Zugriffsschlüssel und den geheimen Schlüssel bereit. Drücken Sie Weiter.

| <b>II</b> N | etApp BlueXP                 |                                                  |                                                                     | Q BlueXP Search Account                         | Workspace         Connector           vr         Workspace-1         sapcr-cm-corn | 40 ¢ 0 0 |
|-------------|------------------------------|--------------------------------------------------|---------------------------------------------------------------------|-------------------------------------------------|------------------------------------------------------------------------------------|----------|
| -           | Activate backup and recovery | ⊘ Introduction ⊘ Select volumes ⊘                | Define backup strategy (a) Review                                   |                                                 |                                                                                    | ×        |
| 9           |                              | Local Snapshot                                   |                                                                     |                                                 |                                                                                    |          |
| •           |                              | Local Snapshot policy                            | default   ( <u>3 Labels</u> )                                       | ~                                               |                                                                                    |          |
| 6           |                              |                                                  |                                                                     |                                                 |                                                                                    |          |
| •           |                              | Beckup                                           |                                                                     |                                                 |                                                                                    | 1        |
|             |                              | Provider                                         | 404/5                                                               | ~                                               |                                                                                    |          |
|             |                              | Provider settings                                |                                                                     | ~                                               |                                                                                    |          |
|             |                              | Create new bucket     Bring your ov              | wn bucket                                                           |                                                 |                                                                                    |          |
|             |                              | BlueXP backup and recovery will create the bucke | et in your provider anvironment according to the encryption key and | I backup policy sattings that you define below. |                                                                                    |          |
|             |                              | AWS Account                                      | Region                                                              |                                                 |                                                                                    |          |
|             |                              | Select AWS Account                               | Select Region                                                       | <u>*</u>                                        |                                                                                    |          |
|             |                              | AWS Access Key                                   | AWS Secret Key                                                      |                                                 |                                                                                    |          |
|             |                              | Enter AWS Access Key                             | Enter AWS Sacret Key                                                |                                                 |                                                                                    |          |
|             |                              |                                                  |                                                                     |                                                 |                                                                                    |          |
|             |                              | Encryption                                       | Defined by Provider settings                                        | ~                                               |                                                                                    |          |
|             |                              | Networking                                       | IPspace. Default                                                    | ~                                               |                                                                                    |          |
|             |                              |                                                  |                                                                     |                                                 |                                                                                    |          |
|             |                              |                                                  | Previous Neat                                                       |                                                 |                                                                                    |          |

9. Wählen Sie den korrekten IPspace Ihres lokalen Storage-Systems aus, wählen Sie **Privat Endpoint Configuration** aus und wählen Sie den VPC-Endpunkt für S3 aus. Drücken Sie **Weiter**.

| n N | etApp BlueXP                 |                                          |                                                      | Q BlueXP Search | Account ~<br>SnapCenterSer | Workspace Y Connecto<br>Workspace-1 saper-cm | er 🎽 | ¢ 🕫 | ? | Э |
|-----|------------------------------|------------------------------------------|------------------------------------------------------|-----------------|----------------------------|----------------------------------------------|------|-----|---|---|
| -   | Activate backup and recovery | ⊘ Introduction   ⊗ Select volumes        | Define backup strategy ④ Review                      |                 |                            |                                              |      |     |   | × |
| 9   |                              |                                          |                                                      |                 |                            |                                              |      |     |   |   |
| •   |                              | Backup                                   |                                                      |                 |                            |                                              |      |     |   |   |
| Ģ   |                              | Provider                                 | 70N5                                                 |                 | ~                          |                                              |      |     |   |   |
| •   |                              | Provider settings                        | AWS Account : 20 6 ( 20 ) Region: us-east-1          |                 | ~                          |                                              |      |     |   |   |
|     |                              | Encryption                               | AWS Managed Encryption Key   AWS 55E-53              |                 | ~                          |                                              |      |     |   |   |
|     |                              | Networking<br>Configure Network Settings |                                                      |                 | ^                          |                                              |      |     |   |   |
|     |                              | IPspace<br>Default                       | *                                                    |                 |                            |                                              |      |     |   |   |
|     |                              | Private Endpoint Configuration           |                                                      |                 |                            |                                              |      |     |   |   |
|     |                              | Name                                     | VPC Origin                                           |                 |                            |                                              |      |     |   |   |
|     |                              | · · ·                                    | sapec-upc upc Mar                                    | efart (an A     |                            |                                              |      |     |   |   |
|     |                              | Backup policy                            | XDPDefault   (2 Labels)   Archival policy; None   Da | atalack: Nane   | ~                          |                                              |      |     |   |   |
|     |                              | Export Existing Snapshot                 | Disabled                                             |                 | ~                          |                                              |      |     |   |   |
|     |                              |                                          |                                                      |                 |                            |                                              |      |     |   |   |
|     |                              |                                          | Previous                                             |                 |                            |                                              |      |     |   |   |

10. Überprüfen Sie Ihre Konfiguration und drücken Sie **Sicherung aktivieren**.

| n Ne | tApp BlueXP                  |                 |                           |                                                    |               |                                         | Q BlueXP Search | Account<br>SnapCenterSer | Workspace Workspace-1 | Connector Septement | 40 🌣 😗 🖯        |
|------|------------------------------|-----------------|---------------------------|----------------------------------------------------|---------------|-----------------------------------------|-----------------|--------------------------|-----------------------|---------------------|-----------------|
|      | Activate backup and recovery | () Introduction | Select volumes            | Ø Define backup strateg                            | v 📀           | Review                                  |                 |                          |                       |                     | ×               |
| a    |                              |                 |                           |                                                    |               |                                         |                 |                          |                       |                     | View ADI Remark |
| •    |                              |                 |                           |                                                    | Review        |                                         |                 |                          |                       |                     |                 |
| ¢    |                              |                 | (                         |                                                    |               | (1)                                     |                 |                          |                       |                     |                 |
| ۲    |                              |                 | a700s-sapcc               | 1                                                  |               | AWS 53                                  |                 |                          |                       |                     |                 |
| **   |                              |                 | Primary Storage System    | Volumes                                            | ••••          | Backup Object Storage                   |                 |                          |                       |                     |                 |
|      |                              |                 | default<br>Local Snapshot | (3 Labels)                                         |               | XDPDefault<br>Backup policy             | (Z Labels)      |                          |                       |                     |                 |
|      |                              |                 |                           |                                                    |               |                                         |                 |                          |                       |                     |                 |
|      |                              |                 |                           |                                                    |               |                                         |                 |                          |                       |                     |                 |
|      |                              |                 |                           |                                                    |               |                                         |                 |                          |                       |                     |                 |
|      |                              |                 |                           |                                                    |               |                                         |                 |                          |                       |                     |                 |
|      |                              |                 |                           |                                                    |               |                                         |                 |                          |                       |                     |                 |
|      |                              |                 |                           |                                                    |               |                                         |                 |                          |                       |                     |                 |
|      |                              |                 |                           |                                                    |               |                                         |                 |                          |                       |                     |                 |
|      |                              |                 |                           |                                                    |               |                                         |                 |                          |                       |                     |                 |
|      |                              |                 |                           |                                                    |               |                                         |                 |                          |                       |                     |                 |
|      |                              |                 |                           |                                                    |               |                                         |                 |                          |                       |                     |                 |
|      |                              |                 |                           | <ul> <li>Automatically fix mismatically</li> </ul> | ched labels o | n local Snapshot, replication and backs | ıp.             |                          |                       |                     |                 |
|      |                              |                 |                           | Previous                                           |               | Activata Backup                         |                 |                          |                       |                     |                 |

11. Die Sicherung wurde erfolgreich initiiert.

| n Ne | tApp BlueXP         |                |                                                                                                    |                                                                                     | Q BluerP search SmpCenterSer                                                                     | Workspace Connector Workspace Sector | 4 <u>0</u> 00 |
|------|---------------------|----------------|----------------------------------------------------------------------------------------------------|-------------------------------------------------------------------------------------|--------------------------------------------------------------------------------------------------|--------------------------------------|---------------|
|      | Backup and recovery | olumes Restore | Applications Virtual Machines Kubernetes Job N                                                                        | Achitoring Reports                                                                  |                                                                                                  |                                      |               |
| a    |                     |                |                                                                                                    |                                                                                     |                                                                                                  |                                      |               |
| •    |                     |                | Backup & Recovery                                                                                                    |                                                                                     |                                                                                                  |                                      |               |
| ę    |                     |                | Fully integrated data protection for ON                                                                               | NTAP anywhere                                                                       |                                                                                                  |                                      |               |
| •°   |                     |                | BlueXP backup and recovery dramatically reduces the comp<br>structured and unstructured data across your ONTAP hybrid | elexity of backing up critical                                                      | Countrianshot Backup replease<br>Protected volumes distribution                                  |                                      |               |
|      |                     |                | effective object storage. All you need to do is select the sou<br>protection policy and you're protected.             | arce, the target and the                                                            | avepeness 3,150 vou                                                                              | mm 3.75 TS                           |               |
|      |                     |                | Activate Backup                                                                                                    |                                                                                     | Peptications     1,250 Veta                                                                      | тин 3.25 тл                          |               |
|      |                     |                |                                                                                                    |                                                                                     | 2,250 viz                                                                                        | 5.25 na                              |               |
|      |                     |                |                                                                                                    |                                                                                     |                                                                                                  |                                      |               |
|      |                     |                |                                                                                                    |                                                                                     |                                                                                                  |                                      |               |
|      |                     |                | 25                                                                                                    | -                                                                                   | 40                                                                                               |                                      |               |
|      |                     |                | Simple & intuitive                                                                                                    | Hybrid Multicloud                                                                   | Unmatched Efficiency                                                                             |                                      |               |
|      |                     |                | No backup or cloud expertise required. Simply click the<br>button above and follow the instructions                   | Backup from On-premises or Cloud Volumes ONTAP to<br>AWS, Azure, GCP or StorageGRID | Combines incremental, block-level operation with<br>storage efficienties to reduce time and cost |                                      |               |
|      |                     |                |                                                                                                    |                                                                                     |                                                                                                  |                                      |               |
|      |                     |                |                                                                                                    |                                                                                     |                                                                                                  |                                      |               |
|      |                     |                |                                                                                                    |                                                                                     |                                                                                                  |                                      |               |
|      |                     |                | (i) Successfully initia                                                                                               | ted unified backup                                                                  | ×                                                                                                |                                      |               |

#### Konfigurieren Sie die SAP HANA-Systemressource bei SnapCenter

1. Prüfen Sie, ob die SVM (in diesem Beispiel hana), in der Ihr SAP HANA-System gespeichert ist, über den Cluster hinzugefügt wurde. Wenn nur die SVM hinzugefügt wurde, fügen Sie das Cluster hinzu.

|            |                 |           | 0 0                               |               | 0 0           |           |                |                       |            |
|------------|-----------------|-----------|-----------------------------------|---------------|---------------|-----------|----------------|-----------------------|------------|
| п          | NetApp Snap     | Center®   |                                   |               |               | •         | ≅ 😗 🗜 sapcc\sc | admin SnapCenterAdmin | 🖡 Sign Out |
| <          |                 | ONTAP Sto | rage                              |               |               |           |                |                       |            |
| ==         | Dashboard       | Туре О    | NTAP SVMs    Search by Name       |               |               |           |                | +<br>New              |            |
| ۷          | Resources       | ONTAP 9   | itorage Connections               |               |               |           |                |                       |            |
| ۲          | Monitor         |           | Name IE                           | IP            | Cluster Name  | User Name | Platform       | Controller License    |            |
| <b>111</b> | Reports         |           | hana                              |               | 10.63.150.245 |           | AFF            | ×                     |            |
|            |                 |           | hana-backup.sapcc.stl.netapp.com  | 10.63.150.246 |               | vsadmin   | FAS            | Not applicable        |            |
| ^          | Hosts           |           | hana-dr.sapcc.stl.netapp.com      | 10.63.150.247 |               | vsadmin   | FAS            | Not applicable        |            |
| 1          | Storage Systems |           | hana-primary.sapcc.stl.netapp.com | 10.63.150.248 |               | vsadmin   | FAS            | ×                     |            |
|            | Settings        |           | speed                             |               | 10.63.150.245 |           | AFF            | ×                     |            |
|            |                 |           | svm-openstack                     |               | 10.63.150.245 |           | AFF            | ×                     |            |
| 4          | Alerts          |           |                                   |               |               |           |                |                       |            |
|            |                 |           |                                   |               |               |           |                |                       |            |
|            |                 |           |                                   |               |               |           |                |                       |            |
|            |                 |           |                                   |               |               |           |                |                       |            |

2. Definieren Sie eine Planungsrichtlinie mit einem täglichen, wöchentlichen oder monatlichen Zeitplan.

|                               | 0                                                          | 0                 | ,             |        |          |            |                                                                                                    |              |         |          |
|-------------------------------|------------------------------------------------------------|-------------------|---------------|--------|----------|------------|----------------------------------------------------------------------------------------------------|--------------|---------|----------|
| NetApp Snap                   | Center®                                                    |                   |               | ٠      | 2        | <b>8</b> - | 👤 sapcc\scadmin                                                                                                    | SnapCenterAc | min 🔰 S | Sign Out |
|                               | Global Settings Policies Users and Access Roles Credential |                   |               |        |          |            |                                                                                                    |              |         |          |
| Dashboard                     | SAP HANA                                                   |                   |               |        |          |            |                                                                                                    |              |         |          |
| 2 Decembra 1                  | Search by Name                                             |                   |               |        |          | +          | 1 and a second second s |              | )       | <b>T</b> |
| <ul> <li>Resources</li> </ul> | Name                                                       | Backup Type       | Schedule Type | Replic | ication  | New        | waary                                                                                                    | Lapy De      | 245     | Lasete   |
| S Monitor                     | BlockIntegrityCheck                                        | File Based Backup | Weekly        |        |          |            |                                                                                                    |              |         |          |
| 渝 Reports                     | LocalSnap                                                  | Data Backup       | Hourly        |        |          |            |                                                                                                    |              |         |          |
| Hosts                         | LocalSnapAndMirrrorAndVault                                | Data Backup       | Daily         | Snap   | Vault, S | inapMirro  | r                                                                                                    |              |         |          |
| - Storage Systems             | LocalSnapAndSnapVault                                      | Data Backup       | Daily         | Snap   | Vault    |            |                                                                                                    |              |         |          |
| - Cottings                    | LocalSnapKeep2                                             | Data Backup       | Hourly        |        |          |            |                                                                                                    |              |         |          |
| Jet Settings                  | LocalSnap-OnDemand                                         | Data Backup       | On demand     |        |          |            |                                                                                                    |              |         |          |
| Alerts                        | Policy4CBA                                                 | Data Backup       | Daily         |        |          |            |                                                                                                    |              |         |          |
|                               |                                                            |                   |               |        |          |            |                                                                                                    |              |         |          |

|                     | is for policy folicy tee        | 7                  |   |
|---------------------|---------------------------------|--------------------|---|
| Daily               |                                 |                    |   |
| Start date          | 03/24/2023 01:00 am             |                    |   |
| Expires on          | 03/15/2024 09:52 am             | <b>#</b>           |   |
| Repeat every        | 1 🗘 days                        |                    |   |
|                     |                                 |                    |   |
| i The sche<br>zone. | dules are triggered in the Snap | Center Server time | × |

3. Fügen Sie die neue Richtlinie zu Ihrem SAP HANA-System hinzu und weisen Sie einen täglichen Zeitplan zu.

| II Ne | tApp Si | napCenter®                                                     |                                                                                                    |                                                                                                    | • = | ø- | ▲ sapcc\sc | admin SnapC | enterAdmin 🛛 🗊 Sign Ou | ut |
|-------|---------|----------------------------------------------------------------|----------------------------------------------------------------------------------------------------|----------------------------------------------------------------------------------------------------|-----|----|------------|-------------|------------------------|----|
| >     | SAP HAN | A databases                                                    |                                                                                                    | X Multitenant Database Container - Protect                                                                                                    |     |    |            |             | i                      | ×  |
|       | Search  | System           Q51           SM1           S52           S52 | Manage Copies<br>Primary Backup(s)<br>sarch<br>Backup(s)<br>Supporter Loadinap.AdSnayKuu(LDa<br>19, 33 44 2023 05.000.2413<br>SnapCenter, Joadinap.Mourly, 32-24 20<br>23, 03:00.10889<br>SnapCenter, Joadinap, Hourly, 03-23 20<br>23, 23, 200.0589<br>SnapCenter, Loadinap, Hourly, 03-23 20<br>23, 10:00.1087<br>SnapCenter, Loadinap, Hourly, 03-23 20<br>23, 10:00.1087<br>SnapCenter, Loadinap, Hourly, 03-23 20<br>23, 10:00.2495<br>SnapCenter, Loadinap, Hourly, 03-23 20<br>23, 10:00.2495<br>SnapCenter, Loadinap, Hourly, 03-23 20<br>23, 10:00.2495<br>SnapCenter, Loadinap, Hourly, 03-23 20<br>21, 11:37, 26:415<br>SnapCenter, Loadinap, Hourly, 03-23 20<br>21, 11:37, 26:415<br>SnapCenter, Loadinap, Hourly, 03-23 20<br>21, 11:37, 26:415<br>SnapCenter, Loadinap, Hourly, 03-23 20<br>21, 11:37, 26:415<br>SnapCenter, Loadinap, Hourly, 03-23 20<br>SnapCenter, Loadinap, Hourly, 03-23 20<br>SnapCenter, Loadinap, Hourly, 03-23 20<br>SnapCenter, Loadinap, Hourly, 03-23 20<br>SnapCenter, Loadinap, Hourly, 03-23 20<br>SnapCenter, Loadinap, Hourly, 03-23 20<br>SnapCenter, Loadinap, Hourly, 03-24 20<br>SnapCenter, Loadinap, Hourly, 03-23 20<br>SnapCenter, Loadinap, Hourly, 03-23 20<br>SnapCenter, Loadinap, Hourly, 03-23 20<br>SnapCenter, Loadinap, Hourly, 03-23 20<br>SnapCenter, Loadinap, Hourly, 03-23 20<br>SnapCenter, Loadinap, Hourly, 03-23 20<br>SnapCenter, Loadinap, Hourly, 03-23 20<br>SnapCenter, Loadinap, Hourly, 03-23 20<br>SnapCenter, Loadinap, Hourly, 03-23 20<br>SnapCenter, Loadinap, Hourly, 03-23 20<br>SnapCenter, Loadinap, Hourly, 03-23 20<br>SnapCenter, Loadinap, Hourly, 03-20<br>SnapCenter, Loadinap, Hourly, 03-20<br>SnapCenter, Loadinap, Hourl | Configure schedules     Configure schedules     C |     |    |            |             |                        | 6  |

4. Nach der Konfiguration sind neue Backups mit dieser Richtlinie verfügbar, nachdem die Richtlinie gemäß dem definierten Zeitplan ausgeführt wurde.

| n Net    | App Sr | napCenter® |                                                                 |       |                        |                   | •           | ≥ ¥    | Sapcc\sc          | admin Sna | pCenterAdmin       | 🛢 Sign Out     |
|----------|--------|------------|-----------------------------------------------------------------|-------|------------------------|-------------------|-------------|--------|-------------------|-----------|--------------------|----------------|
|          |        | A 💽        |                                                                 |       |                        |                   |             |        |                   |           |                    | ×              |
|          | Search | databases  |                                                                 |       |                        | â                 | <b>(</b> )  |        | 4                 | 6         |                    | <b>→</b>       |
| <b>v</b> | E.M.   | System     |                                                                 | 8     | lackup to Object Store | Remove Protection | Back up Now | Modity | Maintenance       | Details   | Configure Database | Refresh        |
| 2        | 8      | QS1        | Manage Copies                                                   |       |                        |                   |             |        |                   |           |                    |                |
| ~1       |        | SM1        | 17 Backups                                                      |       |                        |                   |             |        | Summary Ca        | ard       |                    |                |
| -        |        | SS1        | 0 Clones                                                        |       |                        |                   |             | 3      | 1 Backups         |           |                    |                |
| <u>^</u> |        | SS2        | Local copies 12 Backupe                                         |       |                        |                   |             |        | 29 Snapshot based | backups   |                    |                |
| 20 L     |        | SS2        | 0 Clones                                                        |       |                        |                   |             |        | 2 File-Based back | ips 🛩     |                    |                |
| ##       |        |            | Vault copies                                                    |       |                        |                   |             |        | 0 Clones          |           |                    |                |
| A        |        |            | Primary Backup(s)                                               |       |                        |                   |             |        |                   |           |                    |                |
|          |        |            | search Y                                                        |       |                        |                   |             |        |                   |           | Time<br>Clone      | Restore Delete |
|          |        |            | Backup Name                                                     | Count | 17                     |                   |             |        |                   |           |                    | End Date       |
|          |        |            | SnapCenter_LocalSnapAndSnapVault_Dally_03-24-2023_05.00.02.8413 | 1     |                        |                   |             |        |                   |           | 03/24/2023 5:      | 01:01 AM 🛱     |
|          |        |            | SnapCenter_LocalSnap_Hourly_03-24-2023_03.00.01.5889            | 1     |                        |                   |             |        |                   |           | 03/24/2023 3:      | 01:02 AM 🛱     |
|          |        |            | SnapCenter_Policy4CBA_Daily_03-24-2023_01.00.01.0312            | 1     |                        |                   |             |        |                   |           | 03/24/2023 1:      | 01:02 AM 🛱     |
|          |        |            | SnapCenter_LocalSnap_Hourly_03-23-2023_23.00.01.5691            | 1     |                        |                   |             |        |                   |           | 03/23/2023 11:     | :01:01 PM 🛱    |
|          |        |            | SnapCenter_LocalSnap_Hourly_03-23-2023_19.00.01.5084            | 1     |                        |                   |             |        |                   |           | 03/23/2023 7:      | :01:02 PM 🛱    |
|          |        |            | SnapCenter_LocalSnap_Hourly_03-23-2023_15.00.02.4395            | 1     |                        |                   |             |        |                   |           | 03/23/2023 3:      | :01:01 PM 🛱    |
|          |        |            | SnapCenter_Policy4CBA_Daily_03-23-2023_11.57.36.5415            | 1     |                        |                   |             |        |                   |           | 03/23/2023 11:     | 58:35 AM 🛱     |

#### Hinzufügen von SnapCenter zur BlueXP Arbeitsumgebung

- 1. Wählen Sie im linken Menü Schutz  $\rightarrow$  Sicherung und Wiederherstellung  $\rightarrow$  Anwendungen.
- 2. Wählen Sie Hybrid aus dem Pulldown-Menü.

| III Ne | etApp BlueXP                                                                                                    | ( Q. BlueRP Search ) Account *   Workspace *   Connector * |
|--------|----------------------------------------------------------------------------------------------------|------------------------------------------------------------|
|        | Backup and recovery     Volumes     Restore     Applications     Virtual Machines     Kubernetes     Job Monitoring |                                                            |
| 9      |                                                                                                    |                                                            |
| •      | Hybrid                                                                                                    |                                                            |
| Ģ      | Hyterid<br>Cloud Native                                                                                             | Application Protection                                     |
| ۲      |                                                                                                    | O     O       Protected     Unprotected                    |
| -      |                                                                                                    |                                                            |
|        | O Applications                                                                                                    |                                                            |
|        | Name A Host Name A Type                                                                                             | Policy Name                                                |
|        | No Deta                                                                                                    |                                                            |
|        |                                                                                                    | 0-0010 «< < > >>>                                          |
|        |                                                                                                    |                                                            |
|        |                                                                                                    |                                                            |
|        |                                                                                                    |                                                            |
|        |                                                                                                    |                                                            |
|        |                                                                                                    |                                                            |
|        |                                                                                                    |                                                            |
|        |                                                                                                    | •                                                          |
|        |                                                                                                    | <b>U</b>                                                   |

3. Wählen Sie im Einstellungsmenü SnapCenter Server.

| III Ne | etApp BlueXP             |                          |                             |                | Q BlueXP Search | Account ~<br>SnapCenterServi | Workspace SAP-HANA-Hybrid | Connector Y<br>sapcc.cm.conne | <br><b>9 9</b> |
|--------|--------------------------|--------------------------|-----------------------------|----------------|-----------------|------------------------------|---------------------------|-------------------------------|----------------|
|        | Backup and recovery Volu | mes Restore Applications | Virtual Machines Kubernetes | Job Monitoring |                 |                              |                           |                               |                |
| Ø      |                          |                          |                             |                |                 |                              |                           |                               |                |
| ٠      |                          | Hybrid                   | ¥                           |                |                 |                              |                           |                               |                |
| Ģ      |                          |                          |                             |                | App             | plication Protection         |                           |                               |                |
| ۲      |                          | HANA                     | 00 ORACLE                   | SOL SOL        | Pro             | otected U                    | nprotected                |                               |                |
| •*     |                          |                          |                             |                |                 |                              |                           |                               |                |
|        |                          | Filter By                |                             |                |                 | Q                            | Settings   🔻              |                               |                |
|        |                          | Name                     | A Host Name                 | 0 Type 0       | Policy Name     | O Protection State           | SnapCenter Servers        |                               |                |
|        |                          |                          |                             | No Data        |                 |                              | Policies                  |                               |                |
|        |                          |                          |                             |                |                 | 0 - 0 01                     | About Applications        |                               |                |
|        |                          |                          |                             |                |                 |                              |                           |                               |                |
|        |                          |                          |                             |                |                 |                              |                           |                               |                |
|        |                          |                          |                             |                |                 |                              |                           |                               |                |
|        |                          |                          |                             |                |                 |                              |                           |                               |                |
|        |                          |                          |                             |                |                 |                              |                           |                               |                |
|        |                          |                          |                             |                |                 |                              |                           |                               |                |
|        |                          |                          |                             |                |                 |                              |                           |                               | 0              |
|        |                          |                          |                             |                |                 |                              |                           |                               | 9              |

4. Registrieren Sie den SnapCenter-Server.

| n Ne | etApp BlueXP                     |            |                    |                  |            |                | Q BlueXP Searc | h Account Y<br>SnapCenterServi | Workspace 💙<br>SAP-HANA-Hybrid | Connector 💙<br>sapcc-cm-conne | <br><b>? 8</b> |  |
|------|----------------------------------|------------|--------------------|------------------|------------|----------------|----------------|--------------------------------|--------------------------------|-------------------------------|----------------|--|
|      | Backup and recovery              | Volumes Re | store Applications | Virtual Machines | Kubernetes | Job Monitoring |                |                                |                                |                               |                |  |
| 9    | Applications > SnapCenter Server | 5          |                    |                  |            |                |                |                                |                                |                               |                |  |
| ٠    |                                  | 0          |                    |                  |            |                |                | Benje                          | ter SnenCenter Senier          |                               |                |  |
| \$   |                                  | U Snap     | icenter servers    |                  |            |                |                |                                |                                |                               |                |  |
| ۲    |                                  | Snap       | Center Server      | Username         |            | Version        | Port           | Applications                   | l i                            |                               |                |  |
| **   |                                  |            |                    |                  |            | No Data        |                |                                |                                |                               |                |  |
|      |                                  |            |                    |                  |            |                |                |                                |                                |                               |                |  |
|      |                                  |            |                    |                  |            |                |                |                                |                                |                               |                |  |
|      |                                  |            |                    |                  |            |                |                |                                |                                |                               |                |  |
|      |                                  |            |                    |                  |            |                |                |                                |                                |                               |                |  |
|      |                                  |            |                    |                  |            |                |                |                                |                                |                               |                |  |
|      |                                  |            |                    |                  |            |                |                |                                |                                |                               |                |  |
|      |                                  |            |                    |                  |            |                |                |                                |                                |                               |                |  |
|      |                                  |            |                    |                  |            |                |                |                                |                                |                               |                |  |
|      |                                  |            |                    |                  |            |                |                |                                |                                |                               |                |  |
|      |                                  |            |                    |                  |            |                |                |                                |                                |                               |                |  |
|      |                                  |            |                    |                  |            |                |                |                                |                                |                               | 0              |  |

5. Fügen Sie die Anmeldeinformationen des SnapCenter-Servers hinzu.

| n Ne | tApp BlueXP         |         |         |              |                  |            |                 | Q BlueXP Search      | Account ~<br>SnapCenterServi | Workspace<br>SAP-HANA-Hybrid | Connector ~<br>sapcc-cm-conne | . 🔺 🗄 | ¢ 0 | 8 |
|------|---------------------|---------|---------|--------------|------------------|------------|-----------------|----------------------|------------------------------|------------------------------|-------------------------------|-------|-----|---|
|      | Backup and recovery | Volumes | Restore | Applications | Virtual Machines | Kubernetes | Job Monitoring  |                      |                              |                              |                               |       |     |   |
| ø    |                     |         |         |              |                  |            |                 |                      |                              |                              |                               |       |     |   |
| ٠    |                     |         |         |              |                  |            | Register SnapCe | enter Server         |                              |                              |                               |       |     |   |
| ¢    |                     |         | SnapCe  | enter Server |                  | 0          |                 | Port                 | 0                            |                              |                               |       |     |   |
| ۲    |                     |         | 192.16  | 68.175.167   |                  |            |                 | 8146                 |                              |                              |                               |       |     |   |
| **   |                     |         | Usemar  | 110          |                  | 0          |                 | Password             |                              |                              |                               |       |     |   |
|      |                     |         | sapoc'  | lacadmin     |                  |            |                 |                      | 6                            |                              |                               |       |     |   |
|      |                     |         | Tags    |              |                  | 0          |                 | Connector            | 0                            |                              |                               |       |     |   |
|      |                     |         | Enter   | Tag Name     |                  |            |                 | BlueXP-connector-CBA | ~                            |                              |                               |       |     |   |
|      |                     |         |         |              |                  |            |                 |                      |                              |                              |                               |       |     |   |
|      |                     |         |         |              |                  |            |                 |                      |                              |                              |                               |       |     |   |
|      |                     |         |         |              |                  |            |                 |                      |                              |                              |                               |       |     |   |
|      |                     |         |         |              |                  |            |                 |                      |                              |                              |                               |       |     |   |
|      |                     |         |         |              |                  |            |                 |                      |                              |                              |                               |       |     |   |
|      |                     |         |         |              |                  |            |                 |                      |                              |                              |                               |       |     |   |
|      |                     |         |         |              |                  |            |                 |                      |                              |                              |                               |       |     |   |
|      |                     |         |         |              |                  |            |                 |                      |                              |                              |                               |       |     |   |
|      |                     |         |         |              |                  |            |                 |                      |                              |                              |                               |       |     | - |
|      |                     |         |         |              |                  |            | Cancel          | Register             |                              |                              |                               |       |     | 0 |

6. Die SnapCenter-Server wurden hinzugefügt, und Daten werden erkannt.

| n Ne | tApp BlueXP                   |                                                                        | Q BlueXIP Search SnapCenterServL      | Workspace 👻 Connector 🎽 🌲 🏟 🖓 😌         |
|------|-------------------------------|------------------------------------------------------------------------|---------------------------------------|-----------------------------------------|
|      | Backup and recovery     Volum | es Restore Applications Virtual Machines Kubernetes Job Monitoring     |                                       |                                         |
| 9    |                               |                                                                        |                                       |                                         |
| ٠    |                               | Hybrid                                                                 |                                       |                                         |
| \$   |                               |                                                                        | Application Protection                |                                         |
| ۲    |                               |                                                                        | Protected Unpr                        | o otoctod                               |
| **   |                               |                                                                        |                                       |                                         |
|      |                               | Filter By +                                                            | ٩                                     | Settings   🔻                            |
|      |                               | Name A Host Name O   Type                                              | O Policy Name     O Protection Status | ( ( ( ) ( ) ( ) ( ) ( ) ( ) ( ) ( ) ( ) |
|      |                               | No Deta                                                                |                                       |                                         |
|      |                               |                                                                        | 0 - 0 of 0                            | << < > >>                               |
|      |                               |                                                                        |                                       |                                         |
|      |                               |                                                                        |                                       |                                         |
|      |                               |                                                                        |                                       |                                         |
|      |                               | Discovery of resources is initiated. Job id for the operation is: cell | 9c3-7208-44b7-b3df-2cd9d8ec713e       |                                         |
|      |                               | SnapCenter Server successfully registered.                             | ×                                     |                                         |
|      |                               | -                                                                      |                                       | Q                                       |

7. Sobald der Ermittlungsjob abgeschlossen ist, steht das SAP HANA-System zur Verfügung.

| 🗖 Ne | tApp BlueXP                    |                                                                   | Q         BlueXP Search         Account         Workspace         Y           SnapCenterSeni         Workspace-1         Workspace-1         V | Connector 🔪 🐥 🔅 🕐 🕄 |
|------|--------------------------------|-------------------------------------------------------------------|----------------------------------------------------------------------------------------------------|---------------------|
|      | Backup and recovery     Volume | s Restore Applications Virtual Machines Kubernetes Job Monitoring |                                                                                                    |                     |
| 9    |                                |                                                                   |                                                                                                    |                     |
| •    |                                | Hybrid                                                            |                                                                                                    |                     |
| ¢    |                                |                                                                   | Application Protection                                                                                                    |                     |
| ۲    |                                | HANA BO ORACLE BO SOL                                             | O     Protected     Unprotected                                                                                                    |                     |
| 4    |                                |                                                                   |                                                                                                    |                     |
|      |                                | 1 Applications                                                    |                                                                                                    |                     |
|      |                                | Name A Host Name ^ Type                                           | Policy Name     C   Protection Status                                                                                                    |                     |
|      |                                | SS1 hana-1.sapcc.stl.netapp.com HANA Database                     | Unprotected ····                                                                                                    |                     |
|      |                                |                                                                   | 1-1of1 « < 1 > >>                                                                                                    |                     |
|      |                                |                                                                   |                                                                                                    |                     |
|      |                                |                                                                   |                                                                                                    |                     |
|      |                                |                                                                   |                                                                                                    |                     |
|      |                                |                                                                   |                                                                                                    |                     |
|      |                                |                                                                   |                                                                                                    |                     |
|      |                                |                                                                   |                                                                                                    |                     |
|      |                                |                                                                   |                                                                                                    | A                   |
|      |                                |                                                                   |                                                                                                    | •                   |

## Erstellen einer Backup-Richtlinie für Anwendungsbackups

1. Wählen Sie im Einstellungsmenü Policies aus.

| 🗖 Ne | tApp BlueXP                    |                          |                                   | Q BlueXP        | Search Account ~       | Workspace Y<br>Workspace-1     | Connector ~<br>saper-em-conne | <br>8 |
|------|--------------------------------|--------------------------|-----------------------------------|-----------------|------------------------|--------------------------------|-------------------------------|-------|
|      | Backup and recovery     Volume | s Restore Applications V | irtual Machines Kubernetes Job Mo | nitoring        |                        |                                |                               |       |
| ø    |                                |                          |                                   |                 |                        |                                |                               |       |
| •    |                                | Hybrid 👻                 |                                   |                 |                        |                                |                               |       |
| ç    |                                |                          |                                   |                 | Application Protection |                                |                               |       |
| ۲    |                                | HANA                     | ORACLE                            |                 | o Protected            | 1<br>Unprotected               |                               |       |
| **   |                                |                          |                                   |                 |                        |                                |                               |       |
|      |                                | 1 Applications           |                                   |                 |                        |                                |                               |       |
|      |                                | Filter By +              |                                   |                 |                        | Q Settings  ▼                  |                               |       |
|      |                                | Name                     | ∧ Host Name 0.                    | Type 🔅 Policy N | ame 🗘   Protection S   | SnapCenter Servers<br>Policies |                               |       |
|      |                                | SS1                      | hana-1.sapcc.stl.netapp.com       | HANA Database   | Unprote                | About Applications             |                               |       |
|      |                                |                          |                                   |                 | 1 - 1 of 1             | «« « <b>1</b> » »»             |                               |       |
|      |                                |                          |                                   |                 |                        |                                |                               |       |
|      |                                |                          |                                   |                 |                        |                                |                               |       |
|      |                                |                          |                                   |                 |                        |                                |                               |       |
|      |                                |                          |                                   |                 |                        |                                |                               |       |
|      |                                |                          |                                   |                 |                        |                                |                               |       |
|      |                                |                          |                                   |                 |                        |                                |                               |       |
|      |                                |                          |                                   |                 |                        |                                |                               | -     |
|      |                                |                          |                                   |                 |                        |                                |                               |       |

2. Erstellen Sie eine neue Richtlinie, falls gewünscht, indem Sie auf Richtlinie erstellen klicken.

| 🗖 Ne | tApp BlueXP             |         |                    |              |                  |                           | Q BlueXP              | Search SnapCenterServi | Workspace ~<br>Workspace-1 | Connector ~<br>sapce-cm-conne | ٠ | ¢ 9 | • • |
|------|-------------------------|---------|--------------------|--------------|------------------|---------------------------|-----------------------|------------------------|----------------------------|-------------------------------|---|-----|-----|
|      | Backup and recovery     | Volumes | Restore            | Applications | Virtual Machines | Kubernetes Job Monitoring |                       |                        |                            |                               |   |     |     |
| 9    | Applications > Policies |         |                    |              |                  |                           |                       |                        |                            |                               |   |     |     |
| •    |                         | н       | łybrid             | -            |                  |                           |                       |                        |                            |                               |   |     |     |
| Ģ    |                         | 4       | 4 Policies         |              |                  |                           |                       |                        | Create Policy              |                               |   |     |     |
| Θ    |                         |         | Policy Name        |              | SnapMirror Label | Retention Count           | Backup Storage Source | Archival Policy        | 1                          |                               |   |     |     |
| *    |                         |         | 10 Year Monthly L1 | TR           | monthly          | Monthly : 120             | Primary               | Not Active             |                            |                               |   |     |     |
|      |                         |         | 7 Year Weekly LTR  | <b>ર</b>     | weekly           | Weekly: 370               | Primary               | Not Active             |                            |                               |   |     |     |
|      |                         |         | 5 Year Dally LTR   |              | dally            | Dally: 1830               | Primary               | Not Active             |                            |                               |   |     |     |
|      |                         |         | 1 Year Daily LTR   |              | daily            | Daily : 366               | Primary               | Not Active             |                            |                               |   |     |     |
|      |                         |         |                    |              |                  |                           |                       |                        |                            |                               |   |     |     |
|      |                         |         |                    |              |                  |                           |                       |                        |                            |                               |   |     |     |
|      |                         |         |                    |              |                  |                           |                       |                        |                            |                               |   |     |     |
|      |                         |         |                    |              |                  |                           |                       |                        |                            |                               |   |     |     |
|      |                         |         |                    |              |                  |                           |                       |                        |                            |                               |   |     |     |
|      |                         |         |                    |              |                  |                           |                       |                        |                            |                               |   |     |     |
|      |                         |         |                    |              |                  |                           |                       |                        |                            |                               |   |     | 0   |
|      |                         |         |                    |              |                  |                           |                       |                        |                            |                               |   |     | U   |

3. Geben Sie den Richtliniennamen an, das gewünschte SnapMirror-Label, wählen Sie Ihre gewünschten Optionen aus und drücken Sie **Create**.

| III No           | tApp BlueXP     |                       |                                                                                                    | Q BlueXP Search                                     | Account ~<br>SnapCenterServi | Workspace ~<br>Workspace-1 | Connector ~<br>septe-un-come | ٠ | ٥ | ? | 8 |
|------------------|-----------------|-----------------------|----------------------------------------------------------------------------------------------------|-----------------------------------------------------|------------------------------|----------------------------|------------------------------|---|---|---|---|
| କ<br>ଅ<br>କ<br>କ | E Create Policy | Policy Details        | Create Policy for Hybrid Backup                                                                                                    |                                                     | StepCentervier.              | Wokpare-1                  | spix-un-cone.                |   |   |   | × |
| *                |                 | Ratemon               | Daily     Datagon to retain:      DrapMinor Labor     Jo     Coa      Weekly     Monothy                                                                                                    | Setup Referition Waskly<br>Setup Referition Monthly | *<br>*                       |                            |                              |   |   |   |   |
|                  |                 | Backup Storage Source | ⊛ Primary<br>⊖ Becondary                                                                                                    |                                                     |                              |                            |                              |   |   |   |   |
|                  |                 | Archival Policy 🕕     | Backups welds in standard storage for frequently accessed data. O<br>can be backup to activate torage for further cost optimization.<br>Ther Backups to Activat<br>Accessed Array Control<br>(1.969) Days; | ptionally, you                                      |                              |                            |                              |   |   |   |   |
|                  |                 |                       | Cancel Create                                                                                                    |                                                     |                              |                            |                              |   |   | ( | 0 |

#### 4. Die neue Richtlinie ist verfügbar.

| <b>n</b> Ne | etApp BlueXP            |                 |                            |                  |                 |                       | Q BueXP Search  | Account ~ Workspace ~<br>SnapCenterSeni., Workspace-t | Connector ~<br>sapcc-on-corne | 00 |
|-------------|-------------------------|-----------------|----------------------------|------------------|-----------------|-----------------------|-----------------|-------------------------------------------------------|-------------------------------|----|
|             | Backup and recovery     | Volumes Restore | Applications Virtual Machi | nes Kubernetes   | Job Monitoring  |                       |                 |                                                       |                               |    |
| 9           | Applications > Policies |                 |                            |                  |                 |                       |                 |                                                       |                               |    |
| ٠           |                         |                 | Hybrid                     | -                |                 |                       |                 |                                                       |                               |    |
| ¢           |                         |                 | 5 Policies                 |                  |                 |                       |                 | Create Policy                                         |                               |    |
| ۲           |                         |                 | Policy Name                | SnapMirror Label | Retention Count | Backup Storage Source | Archival Policy | 1.1                                                   |                               |    |
| **          |                         |                 | OBA                        | cba              | Daily : 30      | Primary               | Not Active      |                                                       |                               |    |
|             |                         |                 | 10 Year Monthly LTR        | monthly          | Monthly : 120   | Primary               | Not Active      |                                                       |                               |    |
|             |                         |                 | 7 Year Weekly LTR          | weekly           | Weekly: 370     | Primary               | Not Active      |                                                       |                               |    |
|             |                         |                 | 5 Year Daily LTR           | daily            | Daily : 1830    | Primary               | Not Active      |                                                       |                               |    |
|             |                         |                 | 1 Year Daily LTR           | daily            | Daily : 366     | Primary               | Not Active      |                                                       |                               |    |
|             |                         |                 |                            |                  |                 |                       |                 |                                                       |                               |    |
|             |                         |                 |                            |                  |                 |                       |                 |                                                       |                               |    |
|             |                         |                 |                            |                  |                 |                       |                 |                                                       |                               |    |
|             |                         |                 |                            |                  |                 |                       |                 |                                                       |                               |    |
|             |                         |                 |                            |                  |                 |                       |                 |                                                       |                               |    |
|             |                         |                 |                            |                  |                 |                       |                 |                                                       |                               |    |
|             |                         |                 |                            |                  |                 |                       |                 |                                                       |                               |    |
|             |                         |                 |                            |                  |                 |                       |                 |                                                       |                               |    |
|             |                         |                 |                            |                  |                 |                       |                 |                                                       |                               | 0  |
|             |                         |                 |                            |                  |                 |                       |                 |                                                       |                               | -  |

## Sicherung der SAP HANA-Datenbank mit Cloud Backup für Applikationen

1. Wählen Sie **Backup aktivieren** für das SAP HANA-System.

| 🗖 Ne | tApp BlueXP         |                 |                               |                             |                  | Q BlueXP Search      | Account ~  <br>SnapCenterServi            | Workspace ~<br>Workspace-1 | Connector ~<br>septe-un-conne_ | ¢ ( | 9 8 |
|------|---------------------|-----------------|-------------------------------|-----------------------------|------------------|----------------------|-------------------------------------------|----------------------------|--------------------------------|-----|-----|
|      | Backup and recovery | Volumes Restore | Applications Virtual Machines | Kubernetes Job Monitoring   |                  |                      |                                           |                            |                                |     |     |
| 9    |                     |                 | Henid                         |                             |                  |                      |                                           |                            |                                |     |     |
| •    |                     |                 |                               |                             |                  |                      |                                           |                            |                                |     |     |
| ବ    |                     |                 | 88 1 0                        | 0 88                        | 88 0 0           | Application Protecti | n<br>1                                    |                            |                                |     |     |
| ۲    |                     |                 | HANA                          | ORACLE                      | SQL              | Protected            | Unprotected                               |                            |                                |     |     |
| ••   |                     |                 | 1 Applications                |                             |                  |                      |                                           |                            |                                |     |     |
|      |                     |                 | Filter By +                   |                             |                  |                      | Q Settings                                | •                          |                                |     |     |
|      |                     |                 | Name                          | ∧   Host Name 0             | Type C Policy Na | ame 0   Protec       | tion Status 😄                             |                            |                                |     |     |
|      |                     |                 | SS1                           | hana-1.sapoc.atl.netapp.com | HANA Database    | <u>A</u> 1           | inprotected                               | 9                          |                                |     |     |
|      |                     |                 |                               |                             |                  | 1.                   | View Details<br>I of 1<br>Activate Backup | 10                         |                                |     |     |
|      |                     |                 |                               |                             |                  |                      |                                           |                            |                                |     |     |
|      |                     |                 |                               |                             |                  |                      |                                           |                            |                                |     |     |
|      |                     |                 |                               |                             |                  |                      |                                           |                            |                                |     |     |
|      |                     |                 |                               |                             |                  |                      |                                           |                            |                                |     |     |
|      |                     |                 |                               |                             |                  |                      |                                           |                            |                                |     |     |
|      |                     |                 |                               |                             |                  |                      |                                           |                            |                                |     |     |
|      |                     |                 |                               |                             |                  |                      |                                           |                            |                                |     |     |
|      |                     |                 |                               |                             |                  |                      |                                           |                            |                                |     |     |
|      |                     |                 |                               |                             |                  |                      |                                           |                            |                                |     | 0   |

2. Wählen Sie die zuvor erstellte Richtlinie aus und klicken Sie auf Weiter.

| <b>n</b> N       | etApp BlueXP              |            |                     |                                        |                      | <u> </u>                | L BlueXP Search Accou | int v<br>enleršeni | Workspace ~<br>Workspace-1 | Connector 🌱<br>septo-on-conne | ٠ | ¢ ( | 00 |   |
|------------------|---------------------------|------------|---------------------|----------------------------------------|----------------------|-------------------------|-----------------------|--------------------|----------------------------|-------------------------------|---|-----|----|---|
|                  | Activate Backup for "SS1" |            | 1 Assign Policy     | <ol> <li>Add Working Enviro</li> </ol> | mmants (3) Select Pr | ovidar 🕘 Configure Prov | idar (5) Raviaw       |                    |                            |                               |   |     |    | × |
| 9                |                           |            |                     |                                        | Assign Policy        |                         |                       |                    |                            |                               |   |     |    |   |
| •                |                           |            |                     |                                        | / toolgir r olloy    |                         |                       |                    |                            |                               |   |     |    |   |
| Ģ                |                           | 5 Policies |                     |                                        |                      |                         |                       | _                  |                            |                               |   |     |    |   |
| ۲                |                           |            | Policy Name         | SnapMirror Label                       | Retention Count      | Backup Storage Source   | Archival Policy       |                    |                            |                               |   |     |    |   |
| 0 <sup>0</sup> 0 |                           | 0          | CBA                 | cba                                    | Daily: 30            | Primary                 | Not Active            |                    |                            |                               |   |     |    |   |
|                  |                           |            | 10 Year Monthly LTR | monthly                                | Monthly: 120         | Primary                 | Not Active            |                    |                            |                               |   |     |    |   |
|                  |                           |            | 7 Year Weekly LTR   | weekly                                 | Weekly: 370          | Primary                 | Not Active            |                    |                            |                               |   |     |    |   |
|                  |                           |            | 5 Year Daily LTR    | daily                                  | Daily: 1830          | Primory                 | Not Active            |                    |                            |                               |   |     |    |   |
|                  |                           |            | 1 Year Daily LTR    | daily                                  | Daily: 366           | Primary                 | Not Active            |                    |                            |                               |   |     |    |   |
|                  |                           |            |                     |                                        |                      |                         |                       |                    |                            |                               |   |     |    |   |
|                  |                           |            |                     |                                        |                      |                         |                       |                    |                            |                               |   |     |    |   |
|                  |                           |            |                     |                                        |                      |                         |                       |                    |                            |                               |   |     |    |   |
|                  |                           |            |                     |                                        |                      |                         |                       |                    |                            |                               |   |     |    |   |
|                  |                           |            |                     |                                        |                      |                         |                       |                    |                            |                               |   |     |    |   |
|                  |                           |            |                     |                                        |                      |                         |                       |                    |                            |                               |   |     |    |   |
|                  |                           |            |                     |                                        |                      |                         |                       |                    |                            |                               |   |     |    |   |
|                  |                           |            |                     |                                        |                      |                         |                       |                    |                            |                               |   |     |    |   |
|                  |                           |            |                     |                                        |                      |                         |                       |                    |                            |                               |   |     |    |   |
|                  |                           |            |                     |                                        | revious Ne           | xt                      |                       |                    |                            |                               |   |     | -  |   |
|                  |                           |            |                     |                                        |                      |                         |                       |                    |                            |                               |   |     | G  |   |

3. Da das Speichersystem und der Konnektor im Voraus konfiguriert haben, wird das Backup aktiviert.

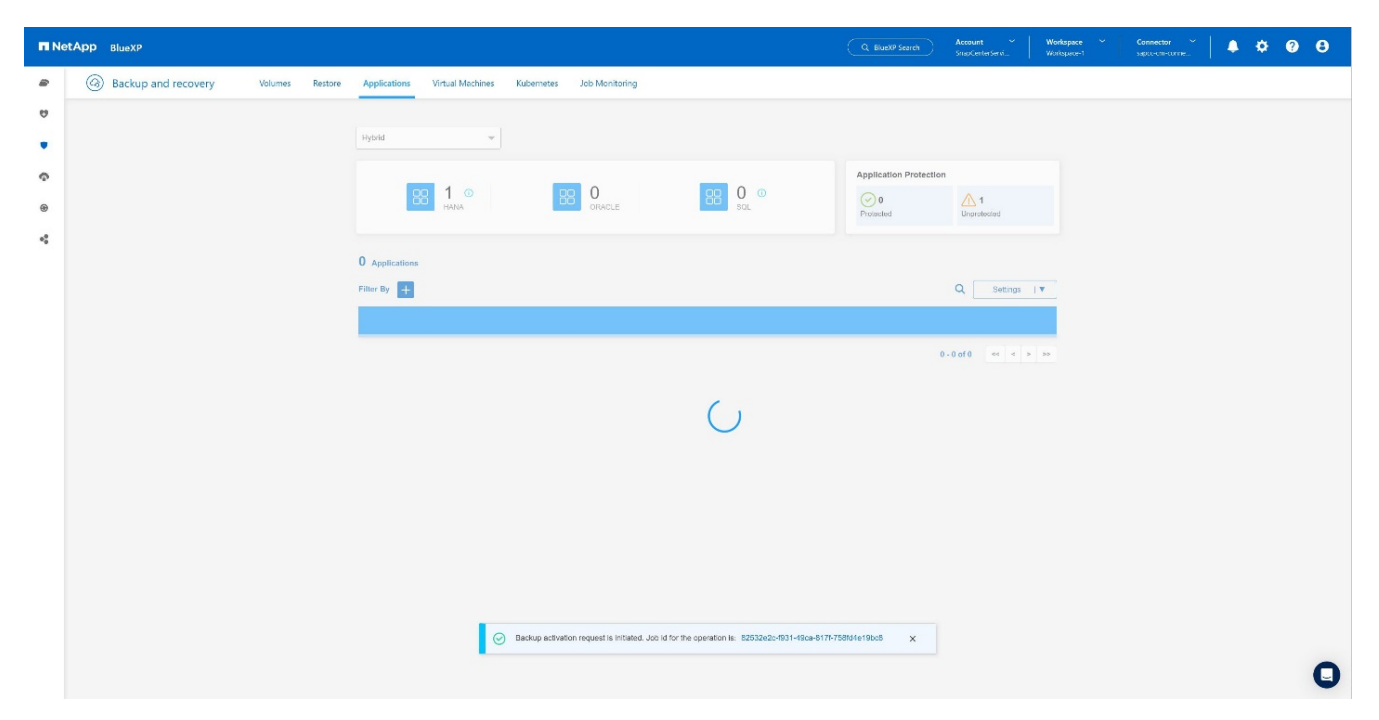

4. Sobald der Job abgeschlossen ist, wird das System aufgelistet.

| Image: Contract Contract       Image: Contract Contract       Image: Contrand Contract       Image: Contrand                                                                                                    | > 🛅 Weitere Ravorten |
|----------------------------------------------------------------------------------------------------|----------------------|
| In NetApp BlackP     Image: Start Start Star | \$ \$ <b>0</b> 8     |
| Backup and recovery     Volumes     Restore     Applications     Volumi Machines     Kubernetes     Job Monitoring      Hyboit      Hyboit                                                                                                    |                      |
| e Hybrid v                                                                                                    |                      |
| • Hybrid •                                                                                                    |                      |
|                                                                                                    |                      |
| Application Protection                                                                                                    |                      |
| ● 1 0 0 0 0 0 0 0 0 0 0 0 0 0 0 0 0 0 0                                                                                                    |                      |
| 4                                                                                                    |                      |
| 1 Applications                                                                                                    |                      |
| Filter By + Q. Settings IV                                                                                                    |                      |
| Name A Host Name C   Type C   Policy Name C Photection Status C                                                                                                    |                      |
| SS1 harra-1.sapoc.stl.netsop.com HANA Database 🛢 CBA 🥑 Protected 🚥                                                                                                    |                      |
| 1-10f1 «« « <mark>1</mark> » »»                                                                                                    |                      |
|                                                                                                    |                      |
|                                                                                                    |                      |
|                                                                                                    |                      |
|                                                                                                    |                      |
|                                                                                                    |                      |
|                                                                                                    |                      |
|                                                                                                    |                      |
|                                                                                                    |                      |
|                                                                                                    | •                    |
|                                                                                                    | 9                    |

5. Nach einiger Zeit werden die Backups in der Detailansicht des SAP HANA Systems aufgelistet. Eine tägliche Sicherung wird am nächsten Tag aufgelistet.

| II Ne | tApp BlueXP         |                                                      |                           | Q BlueXP Search Account SnapCenterServi | Workspace 💙<br>SAP-HANA-Hybrid                          | Connector Y | ¢ 0 8 |   |
|-------|---------------------|------------------------------------------------------|---------------------------|-----------------------------------------|---------------------------------------------------------|-------------|-------|---|
|       | Backup and recovery | Volumes Restore Applications Virtual Machines I      | Kubernetes Job Monitoring |                                         |                                                         |             |       |   |
| 9     | Applications > \$51 |                                                      |                           |                                         |                                                         |             |       |   |
| •     |                     |                                                      | SS1                       |                                         |                                                         |             |       |   |
| Ģ     |                     |                                                      |                           |                                         |                                                         |             |       |   |
| •     |                     |                                                      |                           | G                                       | 9                                                       |             |       |   |
| •     |                     | Database                                             | Storage                   | Prote                                   | ction                                                   |             |       |   |
|       |                     | Database Name SS1                                    | Volume 1                  | ✓ Policy Name d                         | ba-test                                                 |             |       |   |
|       |                     | Database Version 2.0 SPS06                           |                           | Working Environment                     | a700s-sapcc                                             |             |       |   |
|       |                     | Database Type Multiple Containers                    |                           | Provider A                              | WS                                                      |             |       |   |
|       |                     | Discovery Type Aute Discovered                       |                           | Bucket n<br>1                           | atapp-backup-<br>8e2e5a9-fcad-11ea-<br>#c5-00a098d994db |             |       |   |
|       |                     | Tonant Databaso Namos SS1                            |                           | Region u                                | is-east-1                                               |             |       |   |
|       |                     | Application Type HANA Database                       |                           | Account 6                               | 11568431415                                             |             |       |   |
|       |                     | 26 Backups                                           |                           |                                         |                                                         |             |       |   |
|       |                     | Filter By +                                          |                           | ۹ (                                     | Apr 17 2023, 12:23:43 PM                                |             |       |   |
|       |                     | Backup Name                                          | Backup Type               | Backup Date                             | × ()                                                    |             |       |   |
|       |                     | SnapCenter_Policy4CBA_Daily_04-17-2023_01.00.02.2237 | Data                      | 4/17/2023 1:01:03 AM                    |                                                         |             |       |   |
|       |                     | SnapCenter_Policy4CBA_Daily_04-16-2023_01.00.02.0710 | Data                      | 4/16/2023 1:01:05 AM                    | •••                                                     |             |       |   |
|       |                     | SnapCenter_Policy4CBA_Daily_04-15-2023_01.00.02.1403 | Data                      | 4/15/2023 1:01:03 AM                    | •••                                                     |             | C     | ) |

In einigen Umgebungen kann es notwendig sein, vorhandene Planungseinstellungen der snapmirror Quelle zu entfernen. Führen Sie dazu den folgenden Befehl am Quell-ONTAP-System aus: *snapmirror modify -Destination-path <hana-cloud-svm>:<SID\_data\_mnt00001>\_copy -schedule ""*.

## Wiederherstellung von SAP HANA BlueXP Backup

Eine Wiederherstellung aus dem Backup kann nur mit einem On-Premises-NetApp ONTAP-basierten Storage-System oder NetApp CVO in der Cloud erfolgen. Eine Wiederherstellung kann wie folgt durchgeführt werden:

- 1. Klicken Sie in der Benutzeroberfläche von BlueXP auf **Schutz > Backup und Recovery > Anwendungen** und wählen Sie Hybrid.
- 2. Wählen Sie im Feld Filtern nach den Filter Typ und wählen Sie aus der Dropdown- Liste HANA aus.
- 3. Klicken Sie auf View Details für die Datenbank, die Sie wiederherstellen möchten.

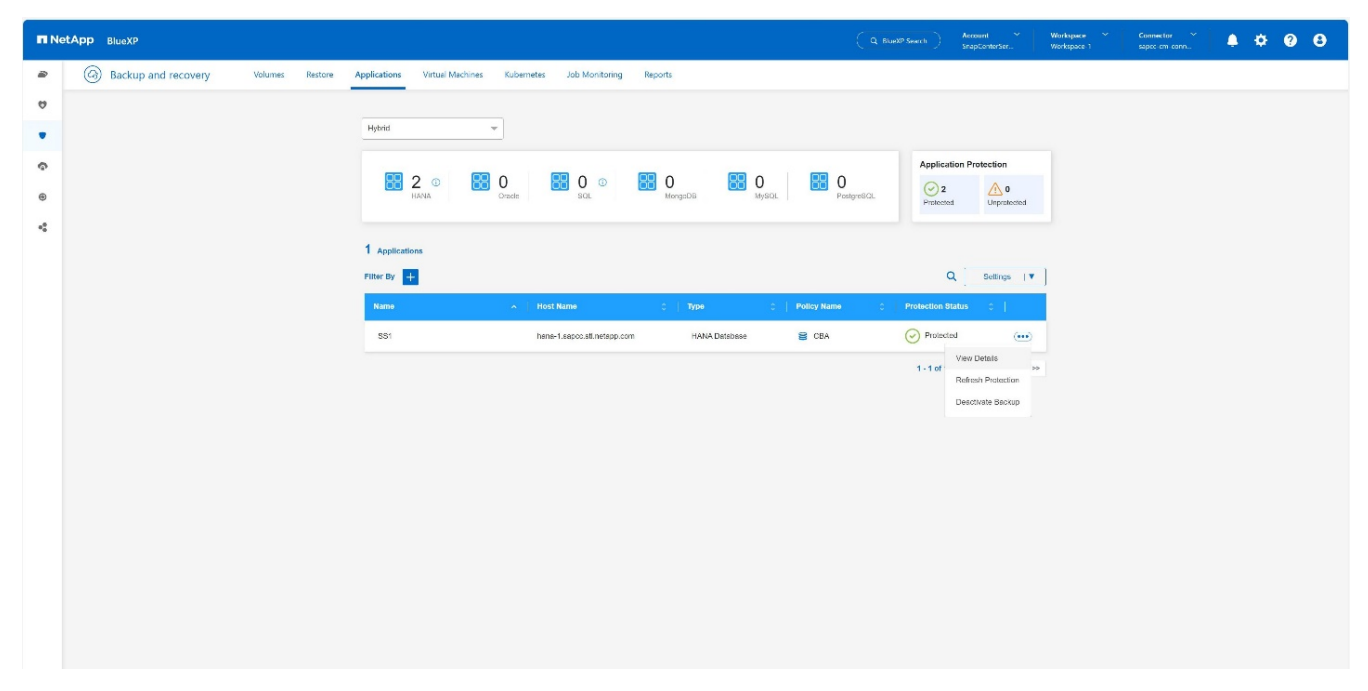

4. Wählen Sie das gewünschte Backup aus, und wählen Sie Storage Export.

|   | etApp BlueXP                                |                                                      |                    | (                         | Workspace 🎽 Connector 🎽 🌲 🏟 🕐 😢 |
|---|---------------------------------------------|------------------------------------------------------|--------------------|---------------------------|---------------------------------|
|   | Backup and recovery     Volumes     Restore | Applications Virtual Machines Kubernetes Job M       | Aonitoring Reports |                           |                                 |
| e |                                             |                                                      |                    |                           |                                 |
|   | Applications > 381                          |                                                      | CC4                |                           |                                 |
| ø |                                             |                                                      | 331                |                           |                                 |
| ۲ |                                             |                                                      |                    | 0                         |                                 |
| • |                                             | Database                                             | Storage            | Protection                |                                 |
|   |                                             | Database Name SS1                                    | Volume 1           | Policy Name CBA           |                                 |
|   |                                             | Database Version 2.0 SPS00                           |                    |                           |                                 |
|   |                                             | Database Type Multiple Containers                    |                    |                           |                                 |
|   |                                             | Discovery Type Auto Discovered                       |                    |                           |                                 |
|   |                                             | Tenant Database Names SS1                            |                    |                           |                                 |
|   |                                             | Application Type HANA Database                       |                    |                           |                                 |
|   |                                             |                                                      |                    |                           |                                 |
|   |                                             | 7 Backups                                            |                    | Last Updated              |                                 |
|   |                                             | Piller By +                                          |                    | Q G Mar 04 2024, 10:00:45 | AM                              |
|   |                                             | Backup Name                                          | Backup Type        | Backup Date 🗸 🗸           |                                 |
|   |                                             | SnapCenter_Policy4CBA_Doily_03-04-2024_01.00.02.5955 | Data               | 344/2024 1-01-04 AM       |                                 |
|   |                                             | SnapCenter_Policy4CBA_Daily_03-03-2024_01.00.02.6449 | Date               | 3/3/2024 1:01:04 AM       |                                 |
|   |                                             | SnapCenter_Policy4CBA_Daily_03-02-2024_01.00.02.8067 | Data               | 3/2/2024 1:01:04 AM ***   |                                 |
|   |                                             | SnapCenter_Policy4CBA_Daily_03-01-2024_01.00.02.6027 | Data               | 3/1/2024 1:01:03 AM       |                                 |
|   |                                             | SnapCenter_Policy4CBA_Doily_02-29-2024_01.00.02.5272 | Data               | 2/29/2024 1:01:04 AM ***  |                                 |
|   |                                             |                                                      |                    |                           |                                 |

5. Geben Sie die gewünschten Optionen an:

| II N | En NetApp Bluxt?                                                                                                    | <br>• | 0 B |   |
|------|----------------------------------------------------------------------------------------------------|-------|-----|---|
|      | Restore "SS1" (2) Durage mapping: (3) Review                                                                                                    |       |     | × |
| 0    | Beckers entitions                                                                                                    |       |     |   |
| •    | Specify where do you want to export the backup                                                                                                    |       |     |   |
| Ģ    | Ф                                                                                                    |       |     |   |
| ۲    | FODMor Produces                                                                                                    |       |     |   |
| *    | viš Index for SAN O                                                                                                    |       |     |   |
|      |                                                                                                    |       |     |   |
|      | <ul> <li>Changes storage bootson</li> <li>By device a storage to object store will be reactored in the source SVAL Use this optical bo oncide attainable storage if the source storaged does not have enough space.</li> </ul> |       |     |   |
|      |                                                                                                    |       |     |   |
|      | Provinces Next                                                                                                    |       |     |   |

- a. Geben Sie in der NAS-Umgebung den FQDN oder die IP-Adresse des Hosts an, auf den die aus dem Objektspeicher wiederhergestellten Volumes exportiert werden sollen.
- b. Geben Sie in der SAN-Umgebung die Initiatoren des Hosts an, dem die LUNs der aus dem Objektspeicher wiederhergestellten Volumes zugeordnet werden sollen.
- 6. Wenn sich der Snapshot im Archiv-Speicher befindet, wählen Sie die Priorität für die Wiederherstellung der Daten aus dem Archiv-Speicher aus.
- 7. Wenn nicht genügend Speicherplatz auf dem Quellspeicher vorhanden ist oder der Quellspeicher nicht verfügbar ist, wählen Sie **Speicherort ändern**.
- 8. Wenn Sie **Speicherort ändern** auswählen, können Sie ein Suffix an das Ziel-Volume anhängen. Wenn Sie das Kontrollkästchen nicht aktiviert haben, wird standardmäßig **\_restore** an das Zielvolume angehängt. Klicken Sie Auf **Weiter**.
- Wenn Sie Speicherort ändern ausgewählt haben, geben Sie die Details zum alternativen Speicherort an, in denen die vom Objektspeicher wiederhergestellten Daten auf der Seite Speicherzuordnung gespeichert werden, und klicken Sie auf Weiter.
- 10. Überprüfen Sie die Details und klicken Sie auf \* Wiederherstellen\*.

| n NetApp BlueXP |               |                                     |                                     |                             |  | Account ~<br>SnapCenterSer | Workspace 💙<br>Workspace-1 | Connector Y<br>sapco-cm-conn | × 0 | θ |
|-----------------|---------------|-------------------------------------|-------------------------------------|-----------------------------|--|----------------------------|----------------------------|------------------------------|-----|---|
|                 | Restore "SS1" | Restore options                     | Storage mapping                     | 3 Review                    |  |                            |                            |                              |     | × |
| ۵               |               |                                     | Destau                              |                             |  |                            |                            |                              |     |   |
| ٠               |               |                                     | Review                              |                             |  |                            |                            |                              |     |   |
| ¢               |               | Backup Name                         | SnapCenter_Poll<br>04-2024_01.00.02 | lcy4CBA_Dally_03-<br>2.5955 |  |                            |                            |                              |     |   |
|                 |               | FQDN or IP address                  | 10.10.10.10                         |                             |  |                            |                            |                              |     |   |
| -•              |               | Initiators for SAN                  |                                     |                             |  |                            |                            |                              |     |   |
|                 |               | Destination volume name sufficiency | _restore                            |                             |  |                            |                            |                              |     |   |
|                 |               |                                     |                                     |                             |  |                            |                            |                              |     |   |
|                 |               |                                     |                                     |                             |  |                            |                            |                              |     |   |
|                 |               |                                     |                                     |                             |  |                            |                            |                              |     |   |
|                 |               |                                     |                                     |                             |  |                            |                            |                              |     |   |
|                 |               |                                     |                                     |                             |  |                            |                            |                              |     |   |
|                 |               |                                     |                                     |                             |  |                            |                            |                              |     |   |
|                 |               |                                     |                                     |                             |  |                            |                            |                              |     |   |
|                 |               |                                     |                                     |                             |  |                            |                            |                              |     |   |
|                 |               |                                     |                                     |                             |  |                            |                            |                              |     |   |
|                 |               |                                     |                                     |                             |  |                            |                            |                              |     |   |
|                 |               | Previou                             | s Restore                           |                             |  |                            |                            |                              |     |   |

Dieser Vorgang führt nur den Speicherexport des wiederhergestellten Backups für den angegebenen Host aus. Sie müssen das Dateisystem manuell am Host mounten und die Datenbank aufrufen. Nach der Nutzung des Volumes kann der Speicheradministrator das Volume aus dem ONTAP-Cluster löschen.

## Zusätzliche Informationen und Versionsverlauf

#### Wo Sie weitere Informationen finden

Sehen Sie sich die folgenden Dokumente und/oder Websites an, um mehr über die in diesem Dokument beschriebenen Informationen zu erfahren:

- NetApp BlueXP Backup- und Recovery-Produktdokumentation "Sichern Sie Ihre On-Premises-Applikationsdaten in der NetApp Dokumentation"
- SAP HANA Backup und Recovery mit SnapCenter https://docs.netapp.com/us-en/netapp-solutions-sap/backup/saphana-br-scs-overview.html#the-netappsolution

#### Versionsverlauf

| Version     | Datum     | Versionsverlauf des Dokuments |
|-------------|-----------|-------------------------------|
| Version 1.0 | März 2024 | Ausgangsversion               |

Siehe "Interoperabilitäts-Matrix-Tool (IMT)" Überprüfen Sie auf der NetApp Support-Website, ob die in diesem Dokument angegebenen Produktversionen und Funktionen in Ihrer IT-Umgebung unterstützt werden. Das NetApp IMT definiert die Produktkomponenten und -Versionen, die für von NetApp unterstützte Konfigurationen verwendet werden können. Die spezifischen Ergebnisse hängen von der Installation des jeweiligen Kunden gemäß den technischen Daten ab.

#### Copyright-Informationen

Copyright © 2024 NetApp. Alle Rechte vorbehalten. Gedruckt in den USA. Dieses urheberrechtlich geschützte Dokument darf ohne die vorherige schriftliche Genehmigung des Urheberrechtsinhabers in keiner Form und durch keine Mittel – weder grafische noch elektronische oder mechanische, einschließlich Fotokopieren, Aufnehmen oder Speichern in einem elektronischen Abrufsystem – auch nicht in Teilen, vervielfältigt werden.

Software, die von urheberrechtlich geschütztem NetApp Material abgeleitet wird, unterliegt der folgenden Lizenz und dem folgenden Haftungsausschluss:

DIE VORLIEGENDE SOFTWARE WIRD IN DER VORLIEGENDEN FORM VON NETAPP ZUR VERFÜGUNG GESTELLT, D. H. OHNE JEGLICHE EXPLIZITE ODER IMPLIZITE GEWÄHRLEISTUNG, EINSCHLIESSLICH, JEDOCH NICHT BESCHRÄNKT AUF DIE STILLSCHWEIGENDE GEWÄHRLEISTUNG DER MARKTGÄNGIGKEIT UND EIGNUNG FÜR EINEN BESTIMMTEN ZWECK, DIE HIERMIT AUSGESCHLOSSEN WERDEN. NETAPP ÜBERNIMMT KEINERLEI HAFTUNG FÜR DIREKTE, INDIREKTE, ZUFÄLLIGE, BESONDERE, BEISPIELHAFTE SCHÄDEN ODER FOLGESCHÄDEN (EINSCHLIESSLICH, JEDOCH NICHT BESCHRÄNKT AUF DIE BESCHAFFUNG VON ERSATZWAREN ODER -DIENSTLEISTUNGEN, NUTZUNGS-, DATEN- ODER GEWINNVERLUSTE ODER UNTERBRECHUNG DES GESCHÄFTSBETRIEBS), UNABHÄNGIG DAVON, WIE SIE VERURSACHT WURDEN UND AUF WELCHER HAFTUNGSTHEORIE SIE BERUHEN, OB AUS VERTRAGLICH FESTGELEGTER HAFTUNG, VERSCHULDENSUNABHÄNGIGER HAFTUNG ODER DELIKTSHAFTUNG (EINSCHLIESSLICH FAHRLÄSSIGKEIT ODER AUF ANDEREM WEGE), DIE IN IRGENDEINER WEISE AUS DER NUTZUNG DIESER SOFTWARE RESULTIEREN, SELBST WENN AUF DIE MÖGLICHKEIT DERARTIGER SCHÄDEN HINGEWIESEN WURDE.

NetApp behält sich das Recht vor, die hierin beschriebenen Produkte jederzeit und ohne Vorankündigung zu ändern. NetApp übernimmt keine Verantwortung oder Haftung, die sich aus der Verwendung der hier beschriebenen Produkte ergibt, es sei denn, NetApp hat dem ausdrücklich in schriftlicher Form zugestimmt. Die Verwendung oder der Erwerb dieses Produkts stellt keine Lizenzierung im Rahmen eines Patentrechts, Markenrechts oder eines anderen Rechts an geistigem Eigentum von NetApp dar.

Das in diesem Dokument beschriebene Produkt kann durch ein oder mehrere US-amerikanische Patente, ausländische Patente oder anhängige Patentanmeldungen geschützt sein.

ERLÄUTERUNG ZU "RESTRICTED RIGHTS": Nutzung, Vervielfältigung oder Offenlegung durch die US-Regierung unterliegt den Einschränkungen gemäß Unterabschnitt (b)(3) der Klausel "Rights in Technical Data – Noncommercial Items" in DFARS 252.227-7013 (Februar 2014) und FAR 52.227-19 (Dezember 2007).

Die hierin enthaltenen Daten beziehen sich auf ein kommerzielles Produkt und/oder einen kommerziellen Service (wie in FAR 2.101 definiert) und sind Eigentum von NetApp, Inc. Alle technischen Daten und die Computersoftware von NetApp, die unter diesem Vertrag bereitgestellt werden, sind gewerblicher Natur und wurden ausschließlich unter Verwendung privater Mittel entwickelt. Die US-Regierung besitzt eine nicht ausschließliche, nicht übertragbare, nicht unterlizenzierbare, weltweite, limitierte unwiderrufliche Lizenz zur Nutzung der Daten nur in Verbindung mit und zur Unterstützung des Vertrags der US-Regierung, unter dem die Daten bereitgestellt wurden. Sofern in den vorliegenden Bedingungen nicht anders angegeben, dürfen die Daten ohne vorherige schriftliche Genehmigung von NetApp, Inc. nicht verwendet, offengelegt, vervielfältigt, geändert, aufgeführt oder angezeigt werden. Die Lizenzrechte der US-Regierung für das US-Verteidigungsministerium sind auf die in DFARS-Klausel 252.227-7015(b) (Februar 2014) genannten Rechte beschränkt.

#### Markeninformationen

NETAPP, das NETAPP Logo und die unter http://www.netapp.com/TM aufgeführten Marken sind Marken von NetApp, Inc. Andere Firmen und Produktnamen können Marken der jeweiligen Eigentümer sein.